# Honeywell REMOTE BUILDING MANAGER INNCOM DIRECT DASHBOARD

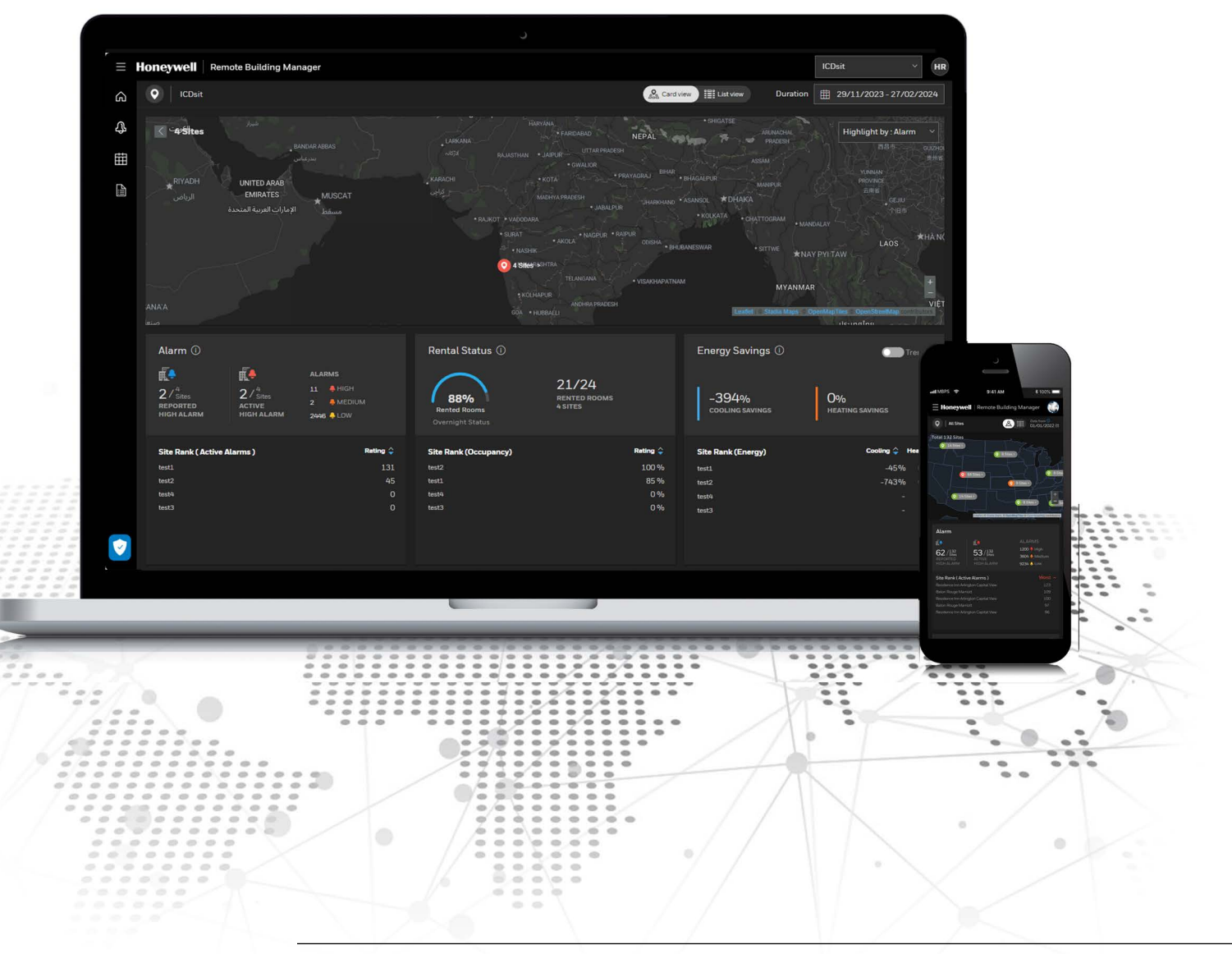

# **Gateway Configuration Guide**

# Notice

This document contains Honeywell proprietary information. Information contained herein is to be used solely for the purpose submitted, and no part of this document or its contents shall be reproduced, published, or disclosed to a third party without the express permission of Honeywell International Sàrl.

While this information is presented in good faith and believed to be accurate, Honeywell disclaims the implied warranties of merchantability and fitness for a purpose and makes no express warranties except as may be stated in its written agreement with and for its customer.

In no event is Honeywell liable to anyone for any direct, special, or consequential damages. The information and specifications in this document are subject to change without notice.

Copyright 2024 - Honeywell International Sàrl

# Honeywell trademarks

Honeywell Forge<sup>™</sup> is a trademark of Honeywell, Inc.

# **Other trademarks**

Trademarks that appear in this document are used only to the benefit of the trademark owner, with no intention of trademark infringement.

# **Support and Other Contacts**

For technical assistance or further information, call your nearest Honeywell office.

# **Related documentation**

The following documents provide additional information about this product.

- INNCOM Direct Dashboard User Guide 31-00707
- INNCOM Direct Onboarding Guide 31-00746

#### Contents

| 1. | Overview                                                              | 4  |
|----|-----------------------------------------------------------------------|----|
| 2. | Prerequisites                                                         |    |
|    | 2.1. Install the D578 Edge Routers                                    |    |
|    | 2.2. Install the D1-528 Thermostats (For Single Component Solution)   |    |
|    | 2.3. Install the D1-529 Thermostats and D-X47-24 Universal Relay Pack |    |
|    | (For Two Component Solution)                                          |    |
| 3. | Configuration                                                         |    |
|    | 3.1. Create a New Station Using 'INNCOMDirectStation' Template        |    |
|    | 3.2. Connect to the Station                                           |    |
| 4. | Wizard-Assisted Commissioning – (Easy Onboard Service)                |    |
| •• | 41 Overview                                                           | 13 |
|    | 42 Launching FasyOnboardService                                       | 14 |
|    | 43 Gateway Ophoarding Wizard Configuration                            | 17 |
|    | 4.3.1 Internet Configuration                                          | 18 |
|    | 4.3.2 Property Configuration                                          | 20 |
|    | 433 Edge Router Configuration                                         | 22 |
|    | 434 Room Configuration                                                | 24 |
|    | 4341 Add/Edit/Delete Rooms                                            |    |
|    | 4.3.5. Cloud Configuration                                            |    |
|    | 4.3.5.1. Gateway Registration                                         |    |
|    | 4.3.6. Review & Cloud Svnc                                            |    |
|    | 4.3.6.1. Review Points to Sync                                        |    |
| 5. | INNCOM Direct OTA Firmware Upgrade                                    | 41 |
|    | 5.1. Preregusites                                                     |    |
|    | 5.2. Run the INNCOM Direct Firmware Upgrade Wizard                    |    |
| 6. | Troubleshooting                                                       | 47 |

# **1. OVERVIEW**

The overview of the entire onboarding, configuration, cloud supervisor procedure for using the **INNCOM Direct Dashboard** is illustrated below:

# **RBM** INNCOM DIRECT DASHBOARD OVERVIEW

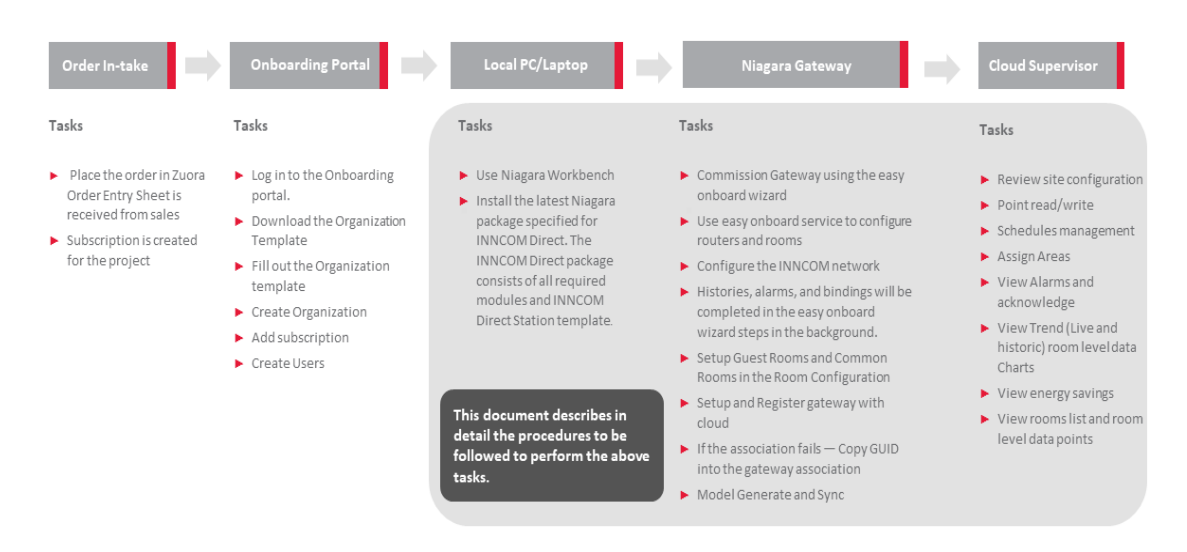

For more details on configuring the above tasks, refer to the below documents:

| Tasks                               | Document                                             |
|-------------------------------------|------------------------------------------------------|
| Order In-take and Onboarding Portal | INNCOM Direct Onboarding Guide - 31-00746            |
| Gateway Configuration               | INNCOM Direct Gateway Configuration Guide - 31-00708 |
| Cloud Supervisor                    | INNCOM Direct Dashboard User Guide - 31-00707        |

# 2. PREREQUISITES

The prerequisites to using Remote Building Manager - INNCOM Direct Dashboard are as follows:

# **IMPORTANT:**

These requirements must be prepared/installed on-site as the initial step in the onboarding process.

| Software<br>Requirement  | <ul><li>Niagara 4.13u3</li><li>Chrome browser (Recommended)</li></ul>                                                                                                    |
|--------------------------|----------------------------------------------------------------------------------------------------|
|                          | • Must have a Global Capacity license only if PMS exists to cover the global points which are not a part of the standard Device/point calculation.                                                                                |
|                          | • The Niagara workbench license must be upgraded to Niagara 4.13u3.                                                                                                    |
| License<br>Requirements  | NOTE:                                                                                                    |
|                          | Ensure the following licenses or features are enabled in the Niagara 4.13u3 license.<br>• INNCOM1.license<br>• INNCOM1.certificate<br>• nCloudDriver feature                                                                      |
|                          | Follow the steps below to set up a new station:                                                                                                    |
| Station Template         | <ul> <li>INNCOMDirectStation.ntpl station template file is located at<br/>'C:\Niagara\Niagara4.13.x.xxx\defaults\workbench\newStations' folder.</li> <li>Use this template while station creation in Niagara Workbench</li> </ul> |
|                          | • Ensure an Internet connection is available, and ports are open.                                                                                                    |
|                          | • The following domain names should be added to inbound and outbound firewall rules for UDP INNCOM port 23211 for INNCOM Network:                                                                                                 |
|                          | *.scm.azurewebsites.net                                                                                                    |
|                          | *.azurewebsites.net                                                                                                    |
| IP Network               | <ul> <li>* tridium.com</li> <li>* tridium.com</li> </ul>                                                                                                    |
|                          | <ul> <li>*.honeywell.com</li> </ul>                                                                                                    |
|                          | • *.niagara-community.com                                                                                                    |
|                          | *.trafficmanager.net                                                                                                    |
|                          | <ul> <li>*.azure-devices.net</li> <li>sentt01aprodfu.blob.core.windows.net domain should be opened for port 443.</li> </ul>                                                                                                    |
| Cloud Creation &         | A subscription must first be purchased.                                                                                                    |
| and User Account         | The user must be a member of the organization.                                                                                                    |
| Creation &<br>Activation | For more details on user registration and account activation, refer to INNCOM Direct Onboarding Guide - 31-00746.                                                                                                    |
| Firmware Upgrade         | Contact the technical support representative to obtain the latest firmware upgrade files.                                                                                                    |

#### 

The PC must always be connected to an Uninterrupted power supply (UPS).

# 2.1. Install the D578 Edge Routers

Out of the box, INNCOM Direct D578 Edge Router is an essential part of Honeywell's online HVAC solution designed to reduce energy usage in guestroom and common area, enabling hoteliers to reach sustainability goals faster. Additionally, INNCOM Direct provides the capability for portfolio management to optimize room and equipment performance to increase guest satisfaction and decrease operational costs.

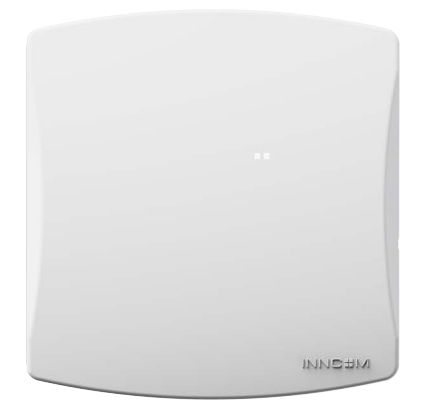

For further guidance, capabilities, and installation instructions, please refer to the following document:

• INNCOM Direct D-578 Edge Router Installation Instructions - 31-00720.

# 2.2. Install the D1-528 Thermostats (For Single Component Solution)

The INNCOM Direct D1-528 thermostat functions as a programmable digital thermostat, automatically adjusting the fan speeds and valves to achieve a set temperature. The D1-528 thermostat delivers superior convenience, comfort, and energy management for both guests and hoteliers and uses INNCOM's low cost, self-forming RF mesh network for wireless communications, fast setup, and easy maintenance. The INNCOM Direct D1-528 thermostat is equipped with an array of on-board sensing capability including temperature, humidity, motion, and photo sensors. When used in combination with the 5 on board relays and a collection of digital and analog I/O, the D1-528 becomes a central component for an online HVAC energy management system.

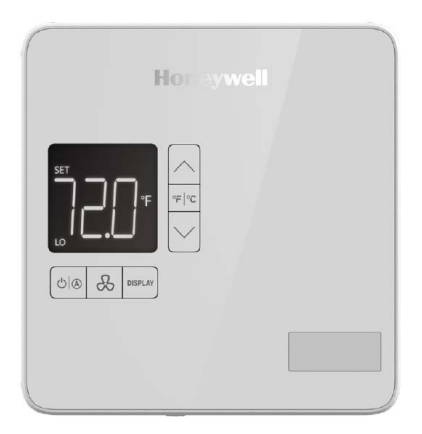

For further guidance, capabilities, and installation instructions, please refer to the following document:

• INNCOM Direct D1-528 Thermostat Installation Instructions - 31-00721 - 01.

# 2.3. Install the D1-529 Thermostats and D-X47-24 Universal Relay Pack (For Two Component Solution)

The battery powered INNCOM Direct D1-529 thermostat functions as a programmable thermostat, automatically adjusting the fan speeds and valves to achieve a set temperature when coupled with the DX47 HVAC Controller. The D1-529 thermostat delivers superior convenience, comfort and energy management for both guests and hoteliers and uses INNCOM's low cost, self-forming RF mesh network for wireless communications, fast setup, and easy maintenance. The INNCOM Direct D1-529 thermostat is equipped with an array of on-board sensing capability including temperature, humidity, motion, and photo sensors. When used in combination with the DX47 HVAC Controller, the D1-529 becomes a central component for an online HVAC energy management system.

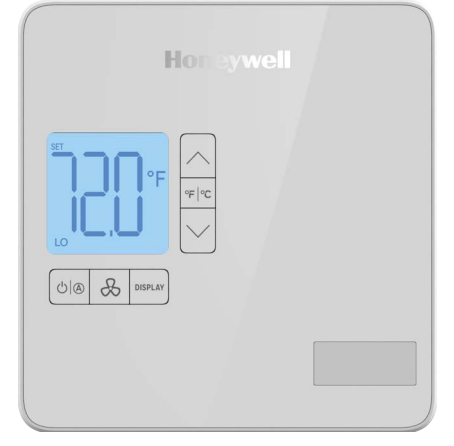

The DX47 provides five relay outputs and a range of digital and analog I/O to control a wide variety of light duty HVAC systems. The DX47 is the companion to the wireless D1-529-6V battery powered thermostat, and uses INNCOM's low cost, self-forming RF mesh network for wireless communications, fast setup, and easy maintenance.

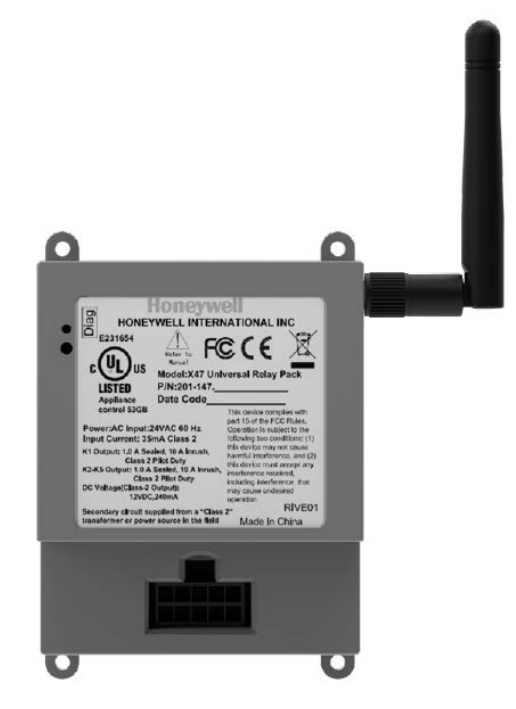

For further guidance, capabilities, and installation instructions, please refer to the following document:

• INNCOM Direct D1-529 Thermostat And D-X47 Power Relay Installation Guide - 31-00722

INNCOM DIRECT GATEWAY CONFIGURATION GUIDE

# 3. CONFIGURATION

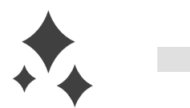

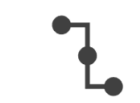

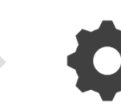

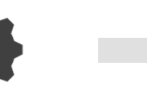

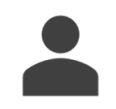

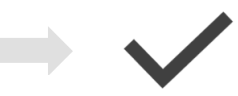

Create a new station

Connect to the station

Configure your prod location

Launch Easy Onboard Wizard Complete Gateway Onboarding Wizard Configuration

- 1. Create a New Station Using 'INNCOMDirectStation' Template
- 2. Connect to the Station
- 3. Launching EasyOnboardService
- 4. Gateway Onboarding Wizard Configuration
- 5. Gateway Registration

# 3.1. Create a New Station Using 'INNCOMDirectStation' Template

- 1. Open the Niagara workbench and connect to the platform.
- 2. Navigate to the menu bar and click **Tools** > **New Station.** The **New Station Wizard** opens.
- 3. Type the station name in the **Station Name** text box.
- 4. Select INNCOMDirectStation.ntpl under Station Templates and then click Next.

# 

Station should be created only using the INNCOMDirectStation.ntpl template

| Station Name                                                                                                    |                                          |                          |             |
|----------------------------------------------------------------------------------------------------|------------------------------------------|--------------------------|-------------|
| techwrite                                                                                                    |                                          |                          |             |
| Station Directory                                                                                                    |                                          |                          |             |
| C:\Users\Administrator\Niaga                                                                                                    | ara4.12\t                                | idium\st                 | tation      |
| Station Templates                                                                                                    |                                          |                          |             |
| Name                                                                                                    | Vendor                                   | Version                  | Description |
| INNCOMDirectStation.ntpl                                                                                                    | Honeywell                                | 2.0                      | INNCOM Din  |
|                                                                                                    |                                          |                          |             |
| لی ا<br>NewControllerStation.ntpl                                                                                                  | Tridium                                  | 1.6                      | 2           |
| NewControllerStation.ntpl                                                                                                    | Tridium<br>Tridium                       | 1.6<br>1.4               | 2           |
| NewControllerStation.ntpl<br>NewJACEProvisioningStation.ntpl<br>NewSupervisorStationLinux.ntpl                                     | Tridium<br>Tridium<br>Tridium            | 1.6<br>1.4<br>1.8        | 2           |
| NewControllerStation.ntpl<br>NewJACEProvisioningStation.ntpl<br>NewSupervisorStationLinux.ntpl<br>NewSupervisorStationWindows.ntpl | Tridium<br>Tridium<br>Tridium<br>Tridium | 1.6<br>1.4<br>1.8<br>1.8 | 2           |

- 5. Click on **Set Password** to create user-defined credentials.
- 6. Select copy it to secure platform for "localhost" with Station Copier check box and then click Finish.

|                                                                                                   | 0                                                                    |             |
|---------------------------------------------------------------------------------------------------|----------------------------------------------------------------------|-------------|
| New Station                                                                                       | Wizard                                                               |             |
|                                                                                                   |                                                                      |             |
| Username Role(s                                                                                   | ) Modified?                                                          | 10          |
| admin admin                                                                                       |                                                                      |             |
| Set Password                                                                                      | 1                                                                    |             |
|                                                                                                   |                                                                      |             |
|                                                                                                   |                                                                      |             |
|                                                                                                   |                                                                      |             |
|                                                                                                   |                                                                      | <b>\</b>    |
|                                                                                                   |                                                                      | 7           |
| Vhen 'Finish' is presse                                                                           | d, save the station and                                              |             |
| Yhen 'Finish' is presse<br>〉 open it in user hom                                                  | d, save the station and<br>ne                                        | 2           |
| Vhen 'Finish' is presse<br>〉 open it in user hom<br>衸 [copy it to secure pla                      | d, save the station and<br>ie<br>atform for "localhost" with Station | 2<br>Copier |
| Vhen 'Finish' is presse<br>> open it in user hom<br>> copy it to secure pla<br>> close the wizard | d, save the station and<br>ne<br>atform for "localhost" with Station |             |
| Vhen 'Finish' is presse<br>> open it in user hom<br>> copy it to secure pla<br>> close the wizard | d, save the station and<br>ne<br>atform for "localhost" with Station | 2<br>Copier |

# 3.2. Connect to the Station

1. On the Platform pane on the right, double-click on the **Application Director** utility. All stations displayed, Under **Connected to localhost**.

| Application      | Directo | r      |                                      |            |                    |
|------------------|---------|--------|--------------------------------------|------------|--------------------|
| Connected to loc | alhost  |        |                                      |            |                    |
| Name             | Туре    | Status | Details                              | Auto-Start | Restart on Failure |
| Aapup            | station | Idle   | fox=n/a,foxs=n/a,http=n/a,https=n/a  | false      | true               |
| Entsec           | station | Idle   | fox=n/a,foxs=n/a,http=n/a,https=n/a  | false      | true               |
| Entsec1          | station | Failed | fox=n/a,foxs=n/a,http=n/a,https=n/a  | true       | true               |
| entsec414        | station | Idle   | fox=n/a,foxs=n/a,http=n/a,https=n/a  | false      | true               |
| HTMLViews        | station | Idle   | fox=n/a,foxs=n/a,http=n/a,https=n/a  | false      | true               |
| techwrite        | station | Idle   | fox=n/a,foxs=4911,http=n/a,https=443 | false      | true               |

2. In the list, select the station, and then click **Start** button on the right.

| HTMLViews | station | Idle | fox=n/a,foxs=n/a,http=n/a,https=n/a | false | true       |
|-----------|---------|------|-------------------------------------|-------|------------|
|           |         |      |                                     |       | Auto-Start |
|           |         |      |                                     |       | Start      |
|           |         |      |                                     |       | Stop       |

The station starts, as indicated by the status Running in the Status column.

| Application      | Directo | r       |                                      |            |                    |   |
|------------------|---------|---------|--------------------------------------|------------|--------------------|---|
| Connected to loc | alhost  |         |                                      |            |                    |   |
| Name             | Туре    | Status  | Details                              | Auto-Start | Restart on Failure | ş |
| Aapup            | station | Idle    | fox=n/a,foxs=n/a,http=n/a,https=n/a  | false      | true               |   |
| Entsec           | station | Idle    | fox=n/a,foxs=n/a,http=n/a,https=n/a  | false      | true               |   |
| Entsec1          | station | Failed  | fox=n/a,foxs=n/a,http=n/a,https=n/a  | true       | true               |   |
| entsec414        | station | Idle    | fox=n/a,foxs=n/a,http=n/a,https=n/a  | false      | true               |   |
| HTMLViews        | station | Idle    | fox=n/a,foxs=n/a,http=n/a,https=n/a  | false      | true               |   |
| E techwrite      | station | Running | fox=n/a,foxs=4911,http=n/a,https=443 | false      | true               |   |

3. In the Nav Tree, right-click on the **My Host** folder, and then click **Open Station** in the context menu.

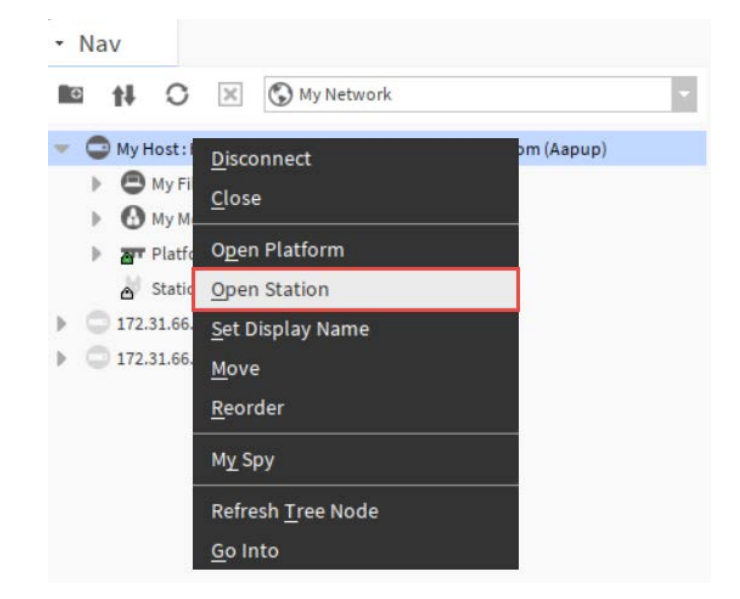

The **Connect** dialog box opens.

| 0      | pen St | ation wit  | th TLS       |         |   |   |
|--------|--------|------------|--------------|---------|---|---|
| Co     | nnect  | to station | using fox ov | er TLS. |   |   |
| ession |        |            |              | -       |   | - |
| Туре   | Sta    | ition TLSC | onnection    | -       |   |   |
|        | IP     | -          |              | 1       | 9 | - |
| Host   |        |            |              |         |   |   |

#### 4. Click OK.

The Authentication dialog box opens.

| N Logon                            | required for access |  |
|------------------------------------|---------------------|--|
| ealm<br>Name l                     | ocal: foxs:         |  |
| Scheme f<br>redentials<br>Username | Fox (n4digest)      |  |
| Password                           | Change User         |  |
| Password                           | adadadadadadadadada |  |

- 5. If not already done, enter **Username** and **Password** and check **Remember these credentials** box.
- 6. Click **OK**.
  - The station opens. On the Station pane on the right the components of station are displayed:
    - Alarm
    - Config
    - Files
    - Spy
    - Hierarchy
    - History

At the bottom, the Summary pane displays general properties and its settings (Station Name, Host, etc.) of the station.

•

| Station ( | techwrite)                            |
|-----------|---------------------------------------|
| Name      | Description                           |
| Config    | The station configuration database    |
| E Files   | File System accessed over Fox session |
| Spy       | Diagnostics information for remote VM |
| History   | History database                      |

| Summary Prop       | perties                             |
|--------------------|-------------------------------------|
| Property           | Value                               |
| Station Name       | techwrite                           |
| Host               | /10.68.128.186                      |
| Host Model         | Workstation                         |
| Host Model Version |                                     |
| Host Product       |                                     |
| Host Id            | Win-53D0-BCA9-F02C-3749             |
| Niagara Version    | 4.14.0.159.134                      |
| Java Version       | OpenJDK 64-Bit Server VM 25.412-b08 |
| OSVersion          | amd64 Windows 10 10.0               |
| Locale             | en_US                               |

# 4. WIZARD-ASSISTED COMMISSIONING – (EASY ONBOARD SERVICE)

# 4.1. Overview

The EasyOnboard Service wizard allows users to onboard INNCOM Direct rooms and devices and sync them to the cloud. Through an easy-to-use dashboard, Easy Onboard Service eliminates the need to manually update parameters within stations on the Workbench, allowing even less Niagara-savvy users to configure the INNCOM Direct dashboard easily.

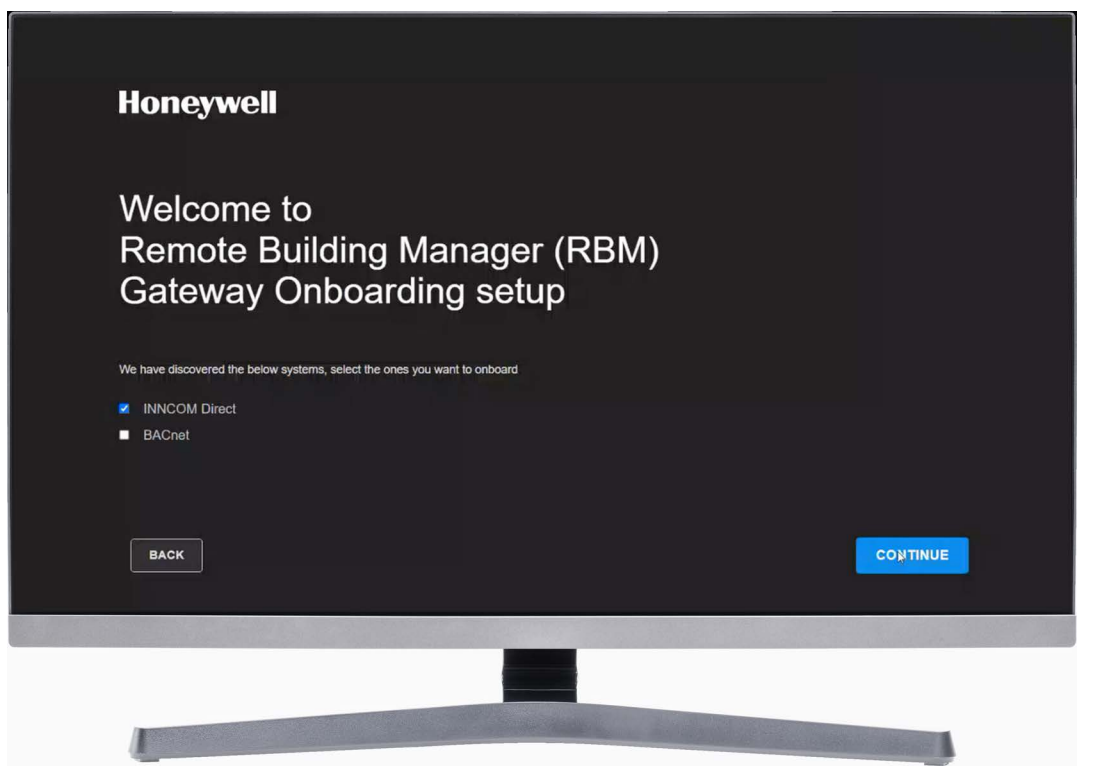

# 4.2. Launching EasyOnboardService

The EasyOnboardService comes built-in with **INNCOMDirectStation** template.

#### Steps to launch EasyOnboardService:

1. Go to the Service folder and double-click EasyOnboardService.

#### 

The EasyOnboardService is available in both the Niagara workbench view as well as the web-based view. It is recommended to use the web-based view to get a better experience of EasyOnboardService.

 Open your web browser, type "https://" followed by hostname or IP address of the local host (PC) in the browser's address field, and press Enter. The login window opens.

| techwr | ite                          |                             |
|--------|------------------------------|-----------------------------|
| R      | Username: admin<br>Password: | <u>Change User</u><br>Login |

- 3. Enter your credentials (Username and Password), and click **Login**.
- 4. In the Nav tree, expand the **Station > Config > Services** and click **EasyOnboardService**.

| ProgramService               | Program Service            | 0   |
|------------------------------|----------------------------|-----|
| SearchService                | Search Service             | . 0 |
| TagDictionaryService         | Tag Dictionary Service     | 0   |
| E TemplateService            | Template Service           | 0   |
| WebService                   | Web Service                | 0   |
| * * EasyOpboardService       | Easy Onboard Service       | 0   |
| InncomFirmwareUpgradeService | Inncom Fw Upgrade Service  | 0   |
| PlatformServices             | Platform Service Container | 0   |

This action launches the Remote Building Manager Gateway Onboarding setup.

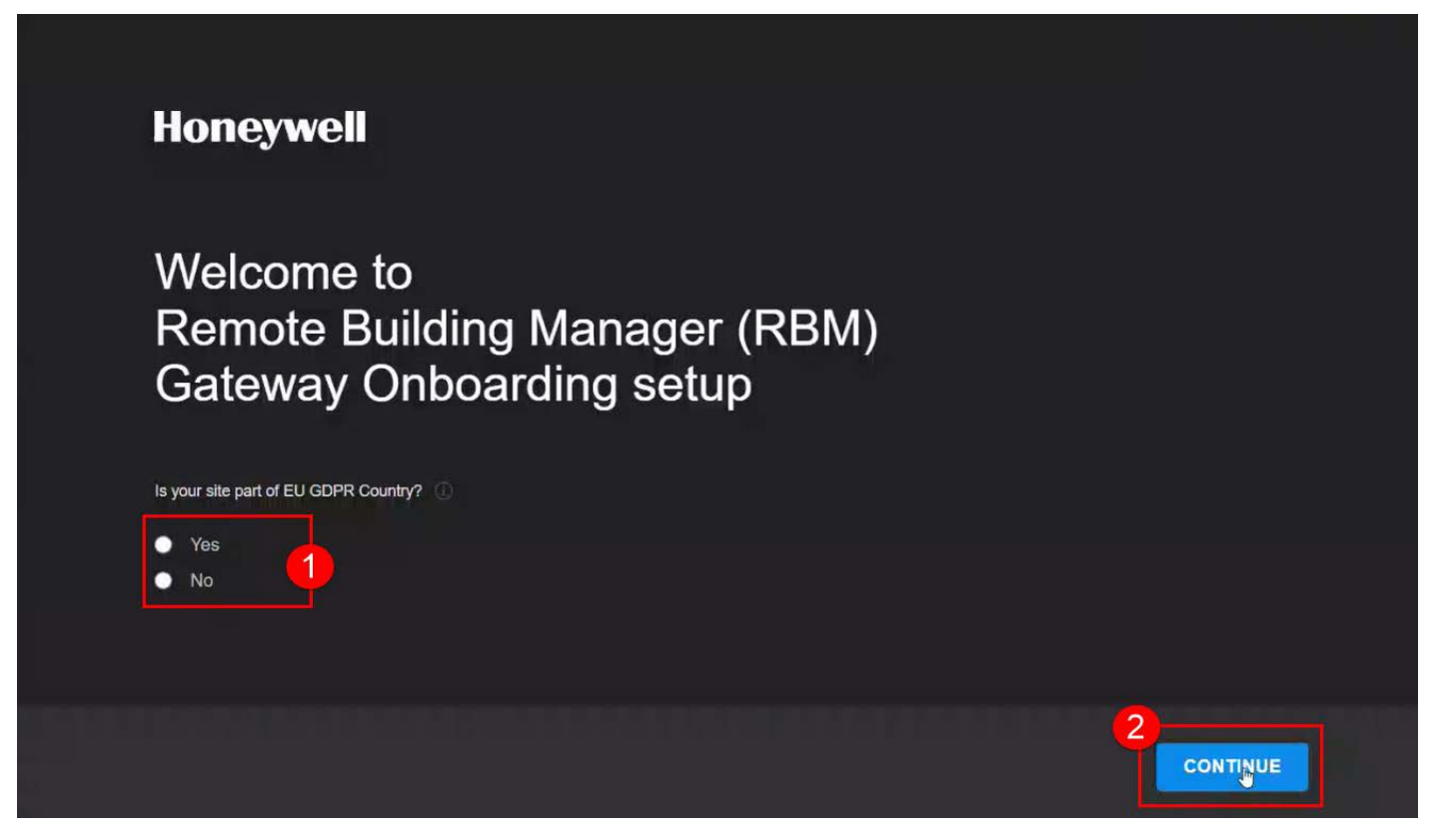

5. If your remote site is a part of the EU GDPR country, click **Yes** and **CONTINUE**. The wizard will update the URL based on the selection of the checkbox. For more details about the GDPR country, click (i) icon.

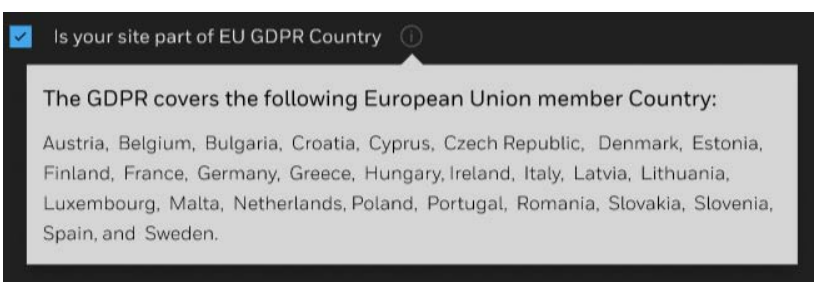

#### 

EU region is not available in INNCOM Direct MVO1 release. Please do not select 'Yes' in this step.

6. Select the **INNCOM Direct** checkbox, and then click **CONTINUE** to proceed to the *Gateway Onboarding Wizard Configuration*.

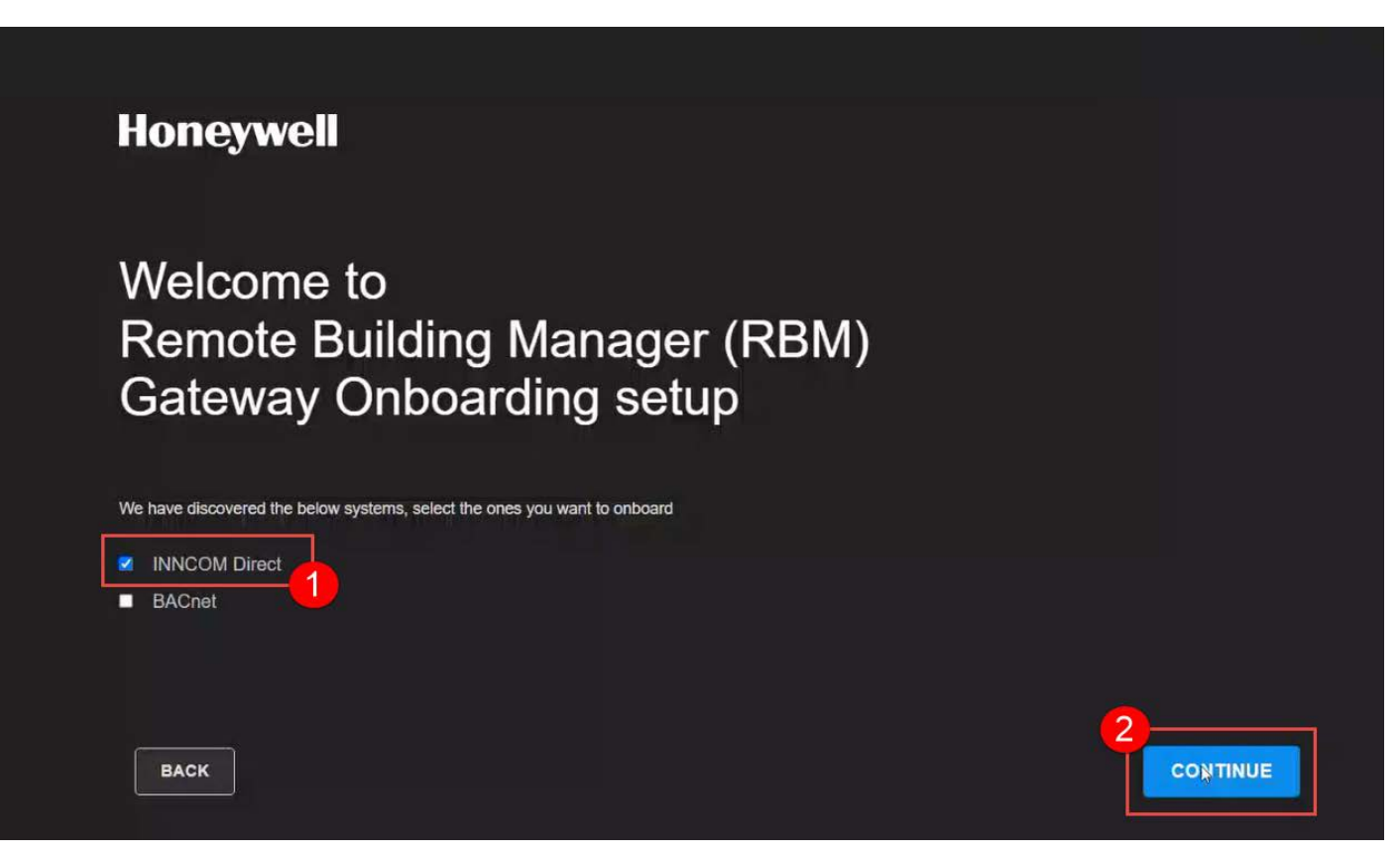

# 4.3. Gateway Onboarding Wizard Configuration

The Remote Building Manager Gateway Onboarding wizard consists of six tabs. To complete the Remote Building Manager Gateway Onboarding setup, complete the below configuration in the sequential order mentioned below.

- 1. Internet Configuration
- 2. Property Configuration
- 3. Edge Router Configuration
- 4. Room Configuration
- 5. Cloud Configuration
- 6. Review & Cloud Sync

| (1)                       | - 2                       |                                                 | 4                     | <b>1</b>               | 6                      |
|---------------------------|---------------------------|-------------------------------------------------|-----------------------|------------------------|------------------------|
| Internet<br>Configuration | Property<br>Configuration | Edge Router<br>Configuration                    | Room<br>Configuration | Cloud<br>Configuration | Review &<br>Cloud Sync |
| lost Name                 |                           | Adapter                                         |                       |                        |                        |
| IE3BBMSIC5Dev02           |                           | Intel(R) 82574L Gigabit Network Connection #2 + |                       | Use IPv6               |                        |
| DNS Domain                |                           | Primary DNSv4 Server                            |                       |                        |                        |
| honeywell.com             |                           | 199.63.219.166                                  |                       |                        |                        |
| Pv4 Gateway               |                           | Secondary DNSv4 Server                          |                       |                        |                        |
| 10.78.2.1                 |                           | 10.255.100.10                                   |                       |                        |                        |
|                           |                           |                                                 |                       |                        |                        |
| Pv4 Address               |                           | IPv4 Subnet mask                                |                       | DHCPv4 Server          |                        |
| 10.78.2.215               |                           | 255.255.255.0                                   |                       | 10.192.14.220          |                        |

## 4.3.1. Internet Configuration

The Internet Configuration tab displays the details of all the parameters required for Internet configuration. Additionally, the dashboard allows you to modify the adapter or IP settings. If you modify the IP settings, then you will be prompted to reboot the gateway by clicking **Test Connection to Continue** button to reflect the IP changes.

By default, IPv4 protocol configuration information is displayed, if you want to use IPv6 protocol configuration select the **Use IPv6** option.

| Configuration   | Property<br>Configuration | Edge Router<br>Configuration | Room<br>Configuration  | Cloud<br>Configuration | Review &<br>Cloud Sync |  |
|-----------------|---------------------------|------------------------------|------------------------|------------------------|------------------------|--|
| Host Name       |                           | Adapter                      |                        |                        |                        |  |
| IE3BBMSIC5Dev02 |                           | Intel(R) 82574L Gigabit N    | etwork Connection #2 💂 | Use IPv6               |                        |  |
| DNS Domain      |                           | Primary DNSv4 Server         |                        |                        |                        |  |
| honeywell.com   |                           | 199.63.219.166               |                        |                        |                        |  |
| IPv4 Gateway    |                           | Secondary DNSv4 Server       |                        |                        |                        |  |
| 10.78.2.1       |                           | 10.255.100.10                |                        |                        |                        |  |
|                 |                           |                              |                        |                        |                        |  |
| Pv4 Address     |                           | IPv4 Subnet mask             |                        | DHCPV4 Server          |                        |  |
| 10.78.2.215     |                           | 255.255.255.0                |                        | 10.192.14.220          |                        |  |
| Advance View >  |                           |                              |                        |                        |                        |  |
|                 |                           |                              |                        |                        |                        |  |

The below table describes the components of the Internet Configuration tab.

| Components             | Description                                                                              |
|------------------------|------------------------------------------------------------------------------------------|
| Host Name              | Display the hostname of the Niagara Workbench.                                           |
| DNS Domain             | Display the DNS domain of the Niagara Workbench.                                         |
| IPv4 Gateway           | Display IPv4 gateway address of the Niagara Workbench.                                   |
| IPv4 Address           | Display IPv4 address of the Niagara Workbench.                                           |
| Adapter                | Display adapter details and allows the user to select a different adapter, if available. |
| Primary DNSv4 Server   | Display primary DNSv4 server address of the Niagara Workbench.                           |
| Secondary DNSv4 Server | Display secondary DNSv4 server address of the Niagara Workbench.                         |
| IPv4 Subnet mask       | Display IPv4 Subnet mask address of the Niagara Workbench.                               |
| DHCPv4 Server          | Display DHCPv4 Server address of the Niagara Workbench.                                  |

To perform additional configuration, click on **Advance View**, and modify the necessary parameters.

Save the configuration and exit the advance view.

| Tcp Ip Platfor | m Service Plugin                |
|----------------|---------------------------------|
| Host Name      | localhost                       |
| Hosts File     | ¥                               |
| Use IPv6       | Yes                             |
| DNS Domain     |                                 |
| IPv4 Gateway   | 159.99.183.1                    |
| DNSv4 Servers  | 199.63.219.166<br>165.195.30.99 |
| IPv6 Gateway   |                                 |
| DNSv6 Servers  | ⊕ 🗶 ▲ ▼                         |
| Interfaces     | Interface 1 ▼<br>Interface 2 ▼  |

Click **TEST CONNECTION TO CONTINUE** to verify the Internet configuration settings.

EasyOnboardService checks the IP configuration and ensures that it can connect to the registration, authentication, and registration URL present on the EasyOnboardService property sheet.

The tab displays a green banner indicating a successful connection established.

| DNS Domain       | Primary DNSv4 Se   | erver                |          |              |                                                        |  |
|------------------|--------------------|----------------------|----------|--------------|--------------------------------------------------------|--|
| Default Hostname | Intel(r) 82574l gi | igabit network conne | <u> </u> | IPv6         |                                                        |  |
| Hostname         | Adapter            |                      |          | $\checkmark$ | Testing Connectivity Internet connectivity established |  |
| Configuration    |                    |                      |          |              |                                                        |  |

### 4.3.2. Property Configuration

The **Property Configuration** tab allows you select the **Property Management System (PMS)**, and configure **Weather Services** and **Domestic Hot Water Temperature**.

| Honeywell   Remote B                             | uilding Manager (RBM) Ga  | teway Onboarding set         | tup                   |                        |                        |
|--------------------------------------------------|---------------------------|------------------------------|-----------------------|------------------------|------------------------|
| Internet<br>Configuration                        | Property<br>Configuration | Edge Router<br>Configuration | Room<br>Configuration | Cloud<br>Configuration | Review &<br>Cloud Sync |
| Property Management System None Weather Services |                           |                              |                       |                        |                        |
| Configure Domestic Hot Water Tempera             | lture                     |                              |                       |                        |                        |
|                                                  |                           |                              |                       |                        |                        |
|                                                  |                           |                              |                       |                        |                        |
|                                                  |                           |                              |                       |                        |                        |
| ВАСК                                             |                           |                              |                       |                        | CONTINUE               |

**Property Management System**: A Property Management System (PMS) is a software platform used to streamline and automate various tasks associated with managing the operations of a property. It serves as a central hub for managing reservations, check-ins, check-outs, room assignments, billing, housekeeping, guest preferences, and other administrative functions.

- 1. Select None if you are not using a third-party PMS platform.
- 2. Select the desired PMS from the drop-down menu if you are using a third-party PMS platform.

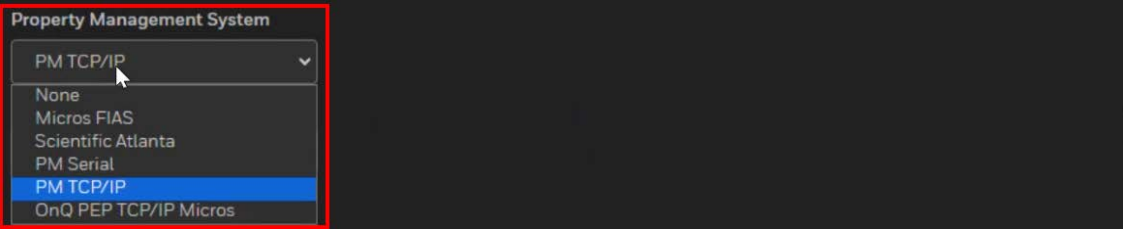

3. Configure the following parameters if your PMS platform is a serial-based communication driver.

| Scientific Atlanta |      |           |     |               |                  |
|--------------------|------|-----------|-----|---------------|------------------|
| Communication Port |      | Baud Rate |     | Data Bits     |                  |
|                    |      | Baud50    | 2   | DataBits5     | <mark>3</mark> • |
| Parity             |      | Stop Bits |     | Flow control  |                  |
| None               | (4)~ | StopBit1  | (5) | None Selected | 6                |

4. Configure the following parameters if your PMS platform is a TCP/IP-based communication driver.

| Property Management System |      |   |  |
|----------------------------|------|---|--|
| Micros                     |      |   |  |
| IP Address                 | Port |   |  |
|                            |      | 2 |  |

#### 5. Configure the following parameters if your PMS is PM TCP/IP.

| Property Management S | ystem |
|-----------------------|-------|
| PM TCP/IP             | ~     |
| Port                  |       |
|                       |       |

#### IMPORTANT:

The PMS configuration establishes communication between the third-party PMS platform and the gateway (Niagara Workbench) to update real-time check-ins, check-outs, and room assignments.

**Weather Services**: The INNCOM Direct provides a provision to activate the weather services on which the site resides.

- 1. Select the Weather Services checkbox.
- 2. Enter the latitude and longitude where the site is located.
- 3. Enter the API Key.

An API key for a weather service is a unique identifier that allows system to access and use the weather data provided by that service through its Application Programming Interface (API).

**Domestic Hot Water Temperature**: The INNCOM Direct provides a provision to measure Domestic Hot water temperature.

- 1. Select the Configure Domestic Hot Water Temperature checkbox.
- 2. Select the Thermostat's Room ID from the drop-down menu.
- 3. After configuring the above properties, click **CONTINUE** to proceed to the *Edge Router Configuration*.

| Honeywell   Remote Bu                                                                            | ilding Manager (RBM)          | Gateway Onboarding se        | tup                   |                        |                        |  |
|--------------------------------------------------------------------------------------------------|-------------------------------|------------------------------|-----------------------|------------------------|------------------------|--|
| Internet<br>Configuration                                                                        | Property<br>Configuration     | Edge Router<br>Configuration | Room<br>Configuration | Cloud<br>Configuration | Review &<br>Cloud Sync |  |
| Property Management System                                                                       |                               |                              |                       |                        |                        |  |
| Scientific Atlanta                                                                               |                               | Raud Data                    |                       | Data Dita              |                        |  |
| Communication Port                                                                               |                               |                              |                       |                        | X                      |  |
| Parity                                                                                           |                               | Stop Bits                    |                       | Flow control           |                        |  |
| None                                                                                             |                               | StopBit1                     |                       |                        |                        |  |
| Weather Services                                                                                 |                               |                              |                       |                        |                        |  |
| Latitude                                                                                         |                               | Longitude                    |                       | Api Key                |                        |  |
|                                                                                                  |                               |                              |                       |                        |                        |  |
| 🛃 Configure Domestic Hot Water Temperatu                                                         | ıre                           |                              |                       |                        |                        |  |
| Thermostat's Room ID                                                                             |                               |                              |                       |                        |                        |  |
|                                                                                                  |                               |                              |                       |                        |                        |  |
| This thermostat will be used only for measurin<br>temperature, other functionalities may not app | ng Domestic hot water<br>ply. |                              |                       |                        |                        |  |
| ВАСК                                                                                             |                               |                              |                       |                        | CONTINUE               |  |

# 4.3.3. Edge Router Configuration

The **Edge Router Configuration** tab allows you to configure the Edge Router connected to the INNCOM Direct network. Currently, only one edge router can be configured.

| Internet<br>Configuration          | Property<br>Configuration | Edge Router<br>Configuration | Room<br>Configuration | Cloud<br>Configuration  | Review &<br>Cloud Sync |
|------------------------------------|---------------------------|------------------------------|-----------------------|-------------------------|------------------------|
| Configure Default Router<br>PAN ID | т (1)                     | Router ID                    | 2                     | Router Name<br>Router 1 | 3                      |
|                                    |                           |                              |                       |                         |                        |
|                                    |                           |                              |                       |                         |                        |
|                                    |                           |                              |                       |                         |                        |
| BACK                               |                           |                              |                       |                         |                        |

- 1. Enter the device **PAN ID**.
- 2. Enter the Router ID.

# NOTE:

The PAN ID and Router ID are set at the factory. The system fills these IDs automatically. Therefore, do not change the PAN ID and Router ID unless necessary.

- 3. Enter the Router Name.
- 4. Click **CONTINUE** to proceed to the *Room Configuration*. The below dialog appears if the edge router is offline or fails to communicate.

| Edge Router Not Found                                                   |                                         |
|-------------------------------------------------------------------------|-----------------------------------------|
| Router Router 1 is either offline or not access still want to Continue? | ssible with the provided details Do you |
|                                                                         |                                         |

5. Click **CANCEL**, and then click **CONTINUE** to retry the Edge Router configuration.

#### 

The system will take approximately 90 seconds to complete the router configuration and proceed to the next screen.

## 4.3.4. Room Configuration

|       | Internet<br>Configuration | Property<br>Configuration | Edge Router<br>Configuration | Room<br>Configuration | Cloud<br>Configuration | Review &<br>Cloud Sync |          |
|-------|---------------------------|---------------------------|------------------------------|-----------------------|------------------------|------------------------|----------|
| () RC | DOMS                      |                           |                              |                       |                        | ADD ROOM               | Action - |
|       | ROOM NAME                 | ROOM ID 🗘                 | ROOM TYPE 💲                  | ROUTER \$             | PAN ID                 | ACTION                 |          |
|       |                           |                           |                              |                       |                        |                        |          |
|       |                           |                           |                              |                       |                        |                        |          |
|       |                           |                           | No Poom                      | s added vet           |                        |                        |          |
|       |                           |                           | ADD                          | ROOM                  |                        |                        |          |
|       |                           |                           |                              |                       |                        |                        |          |
|       |                           |                           |                              |                       |                        |                        |          |
|       |                           |                           |                              |                       |                        |                        |          |
|       | BACK                      |                           |                              |                       |                        | CONTINUE               |          |

The Room Configuration tab allows you to add rooms, edit or delete rooms, and configure the properties of rooms.

#### 4.3.4.1. Add/Edit/Delete Rooms

1. Click ADD ROOM.

|      | Internet<br>Configuration | Property<br>Configuration | Edge Router<br>Configuration | Room<br>Configuration | Cloud<br>Configuration | Review &<br>Cloud Sync |          |
|------|---------------------------|---------------------------|------------------------------|-----------------------|------------------------|------------------------|----------|
| 0 RC | OMS                       |                           |                              |                       |                        |                        | Action - |
|      | ROOM NAME                 | ROOM ID                   | ROOM TYPE 🗘                  | ROUTER 🗘              | PAN ID 💲               | ACTION                 |          |
|      |                           |                           |                              |                       |                        |                        |          |
|      |                           |                           |                              |                       |                        |                        |          |
|      |                           |                           | No Boom                      | s added vet           |                        |                        |          |
|      |                           |                           | ADD                          | ROOM                  |                        |                        |          |
|      |                           |                           |                              |                       |                        |                        |          |
|      |                           |                           |                              |                       |                        |                        |          |
|      |                           |                           |                              |                       |                        |                        |          |
|      | BACK                      |                           |                              |                       |                        | CONTINUE               |          |

The ADD ROOM window is displayed.

| Guest Common                                                          |          |
|-----------------------------------------------------------------------|----------|
| Select Thermostat Configuration Wired D1 Termostat  Wireless D529 D47 | -3       |
| Room ID                                                               | 4        |
| 1 🞗 2 🚷 3 🚷 100-199 🛠                                                 |          |
| Please enter Room Id's                                                |          |
| Odd Or Even Room                                                      |          |
| All                                                                   | - 5      |
| Router                                                                |          |
| Router 11                                                             | - 6      |
| Room Name Prefix                                                      |          |
|                                                                       | <b>—</b> |

- 2. Select the room type, **Guest** or **Common**.
- 3. Select the thermostat configuration, **Wired D1 Thermostat** or **Wireless D529 D47**.
- 4. Enter the room ID. There are two ways to add room IDs:
  - **Single entry** Enter a room ID and press the space bar or comma (,) on your keyboard to add the entry.
  - **Bulk entry** Enter room IDs in the range (for example, 100-199) and press the space bar or comma (,) on your keyboard to add the entry.
- 5. Select **Odd**, **Even**, or **All** rooms. This only applies to the bulk entries (the room IDs entered in the range).

| Odd Or Even Room |   |
|------------------|---|
|                  | • |
| All 🐚            |   |
| Odd              |   |
| Even             |   |

For example, if you select

- Odd In the bulk entries (100-199), only odd room IDs will be added to the room list.
- Even In the bulk entries (100-199), only even room IDs are added to the room list.
- All Adds all room IDs (odd and even) to the room list.
- 6. Select the router (the router is automatically selected by default).
- 7. Enter the room name prefix.
- 8. Click ADD.

#### The rooms are added to the list.

|      | Internet<br>Configuration | Property<br>Configuration | Edge Router<br>Configuration | Room<br>Configuration | Cloud<br>Configuration | Review &<br>Cloud Sync |
|------|---------------------------|---------------------------|------------------------------|-----------------------|------------------------|------------------------|
| 53 F | ROOMS                     |                           |                              |                       |                        | ADD ROOM Action -      |
|      | ROOM NAME                 | ROOM ID                   | ROOM TYPE 🗘                  | ROUTER \$             | PAN ID 🗘               | ACTION                 |
|      | Room 174                  | 174                       | Guest                        | Router 11             | 11                     |                        |
|      | Room 172                  | 172                       | Guest                        | Router 11             | 11                     |                        |
|      | Room 170                  | 170                       | Guest                        | Router 11             | 11                     |                        |
|      | Room 168                  | 168                       | Guest                        | Router 11             | 11                     |                        |
|      | Room 166                  | 166                       | Guest                        | Router 11             | 11                     |                        |
|      | Room 164                  | 164                       | Guest                        | Router 11             | 11                     | •••                    |

#### 9. To edit a room, click the three-dot icon (...) next to the desired room and click Edit Room.

#### 10. To delete a room, click the three-dot icon (...) next to the desired room and click **Delete Room**.

|      | Internet<br>Configuration | Property<br>Configuration | Edge Router<br>Configuration | Room<br>Configuration | Cloud<br>Configuration | Review &<br>Cloud Sync |
|------|---------------------------|---------------------------|------------------------------|-----------------------|------------------------|------------------------|
| 53 1 | ROOMS                     |                           |                              |                       |                        | ADD ROOM Action -      |
|      | ROOM NAME                 | ROOM ID                   | ROOM TYPE 💲                  | ROUTER 🗘              | PAN ID                 | ACTION                 |
|      | Room 198                  | 198                       | Guest                        | Router 11             | 11                     | Edit Room              |
|      | Room 196                  | 196                       | Guest                        | Router 11             | 11                     | Delete Room 10         |
|      | Room 194                  | 194                       | Guest                        | Router 11             | 11                     |                        |
|      | Room 192                  | 192                       | Guest                        | Router 11             | 11                     | •••                    |

#### 11. After completing the room configurations, click **CONTINUE** to proceed to the *Cloud Configuration*.

| Room 164 | 164 | Guest | Router 11 | 11 | •••    |
|----------|-----|-------|-----------|----|--------|
| Room 162 | 162 | Guest | Router 11 | 11 |        |
| BACK     |     |       |           |    | NTINUE |

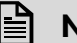

# NOTE:

A room will be added or deleted only after you click the **Continue** button.

## 4.3.5. Cloud Configuration

The Cloud Configuration dashboard allows registering the device gateway with Cloud Connector. Additionally, the dashboard provides the details of status gateway registration, gateway connected, cloud connector, system type, and system GUID.

| Welcome to Remote Building Manager (RBM) Gateway Onboarding setup                                                     |                           |                              |                                                                                   |                                                                                                    |                        |  |
|----------------------------------------------------------------------------------------------------|---------------------------|------------------------------|-----------------------------------------------------------------------------------|----------------------------------------------------------------------------------------------------|------------------------|--|
| internet<br>Configuration                                                                                             | Property<br>Configuration | Edge Router<br>Configuration | Room<br>Configuration                                                             | Cloud<br>Configuration                                                                                                    | Review &<br>Cloud Sync |  |
| Cloud Connector<br>Registration<br>Register gateway with the Cloud connector log<br>credentials shared over an email. |                           |                              | Gateway Registered<br>Gateway Connected<br>Cloud Connector<br>Gateway Association | <ul> <li>: × Registered</li> <li>: × Connected</li> <li>: ✓ Enabled</li> <li>: × Failed   Re-associate Gateway</li> </ul> |                        |  |
| BACK                                                                                                    |                           |                              |                                                                                   |                                                                                                    | CONTINUE               |  |

The below table describes the components of the **Cloud Configuration** tab.

| Components          | Description                                                                                                    |
|---------------------|----------------------------------------------------------------------------------------------------|
| Gateway Registered  | Displays the status of gateway registration.                                                                                                  |
| Gateway Connected   | Displays the online or offline status of the connected gateway.                                                                               |
| Cloud Connector     | Displays the status of the Cloud Connector.                                                                                                   |
| Gateway Association | Displays the status of the gateway association. It also allows users to perform gateway association by clicking <b>Re-associate Gateway</b> . |

#### To register the gateway, click **REGISTER GATEWAY**.

| Cloud Connector                                                                      | Gateway Registered  | × Registered                    |
|--------------------------------------------------------------------------------------|---------------------|---------------------------------|
| Registration                                                                         | Gateway Connected   | × Connected                     |
| Register gateway with the Cloud connector login<br>credentials shared over an email. | Cloud Connector     | ✓ Enabled                       |
| REGISTER GATEWAY                                                                     | Gateway Association | 🗙 Failed 💭 Re-associate Gateway |

#### 4.3.5.1. Gateway Registration

4.

To register the gateway, follow the steps below.

1. By Clicking REGISTER GATEWAY on the Cloud Configuration dashboard, a web page will be displayed based on the environment selected.

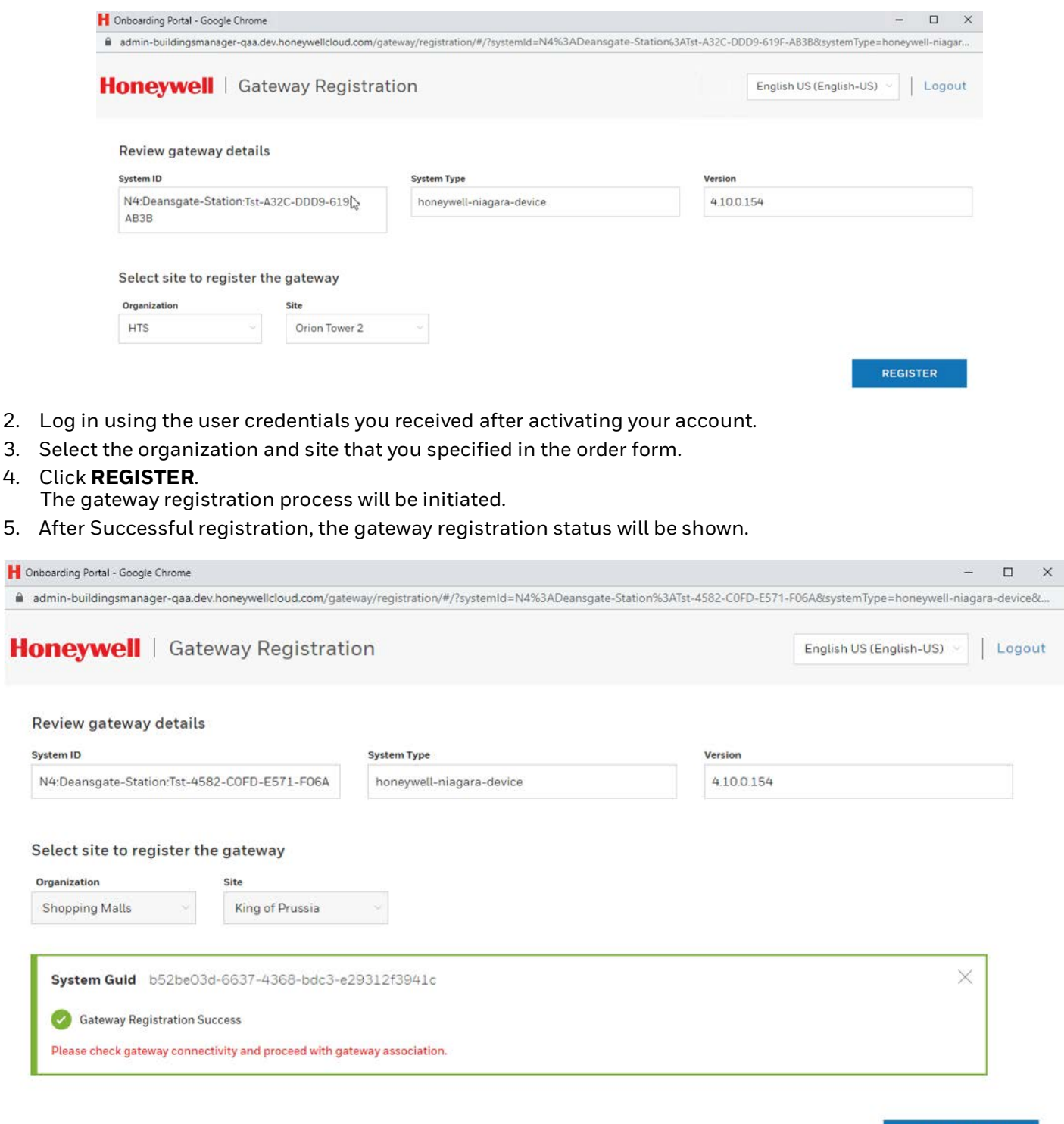

ASSOCIATION

6. After the gateway registration is successful, confirm the gateway status is changed to registered and connected on the **Cloud Configuration** page of the Onboarding Wizard.

| Welcome to Remote B                                                                                                   | uilding Manager (RB       | M) Gateway Onboard           | ling setup                                                                        |                                                                                                    |                        |
|----------------------------------------------------------------------------------------------------|---------------------------|------------------------------|-----------------------------------------------------------------------------------|----------------------------------------------------------------------------------------------------|------------------------|
| Internet<br>Configuration                                                                                             | Property<br>Configuration | Edge Router<br>Configuration | Room<br>Contiguration                                                             | Cloud<br>Configuration                                                                                           | Review &<br>Cloud Sync |
| Cloud Connector<br>Registration<br>Register gateway with the Cloud connector log<br>credentials shared over an email. | gin .                     |                              | Gateway Registered<br>Gateway Connected<br>Cloud Connector<br>Gateway Association | <ul> <li>∴ Registered</li> <li>∴ Connected</li> <li>∴ Enabled</li> <li>∴ Failed  Re-associate Gateway</li> </ul> |                        |
| BACK                                                                                                    |                           |                              |                                                                                   |                                                                                                    | CONTINUE               |

# NOTE:

If **Gateway Registered** & **Gateway Connected** status are shown as **Unregister** & **Disconnected**, then go to the Station's service container, right-click on **CloudConnector** > **Actions** > **Reconnect**. Wait for a few minutes. The gateway will attempt to reconnect.

- 7. Once the gateway status shows as **Registered** and **Connected**, proceed with association from the **Gateway Registration** web page.
- 8. Click **ASSOCIATION** in the Gateway Registration web page. The gateway association process will initiate.

9. After successful association, the gateway association status will be shown.

| admin-buildingsmanager-qaa.dev.honeywellcloud.com/gat                                                                                                    | eway/registration/#/?systemId=N4%3ADeansgate | -Station%3ATst-4582-C0FD-E571-F06A&systemType=honeywell-nia |
|----------------------------------------------------------------------------------------------------|----------------------------------------------|-------------------------------------------------------------|
| DREYWEII   Gateway Registrat                                                                                                    | ion                                          | English US (English-US) 🕤 🛛 Logour                          |
| Review gateway details                                                                                                    |                                              |                                                             |
| iystem ID                                                                                                    | System Type                                  | Version                                                     |
| N4:Deansgate-Station:Tst-4582-C0FD-E571-F06A                                                                                                    | honeywell-niagara-device                     | 4.10.0.154                                                  |
| Select site to register the gateway Organization Shopping Malls King of Prussia                                                                                |                                              |                                                             |
| Select site to register the gateway Organization Site Shopping Malls King of Prussia                                                                           |                                              |                                                             |
| Select site to register the gateway Organization Shopping Malls System Guid b52be03d-6637-4368-bdc3-e                                                          | 29312f3941c                                  | ×                                                           |
| Select site to register the gateway Organization Shopping Malls System Guid b52be03d-6637-4368-bdc3-e Gateway Registration Success                             | 29312f3941c                                  | ×                                                           |
| Select site to register the gateway Organization Shopping Malls System Guid b52be03d-6637-4368-bdc3-e Gateway Registration Success Gateway Association Success | 29312f3941c                                  | ×                                                           |

10. After the gateway association is successful, confirm the **Gateway Association** status is changed to **Completed** on the Cloud Configuration page of the Onboarding Wizard, as shown below.

| Welcome to Remote Building Manager (RBM) Gateway Onboarding setup                                                       |                           |                              |                                                                                   |                                                                                       |                        |  |
|----------------------------------------------------------------------------------------------------|---------------------------|------------------------------|-----------------------------------------------------------------------------------|---------------------------------------------------------------------------------------|------------------------|--|
| Internet<br>Configuration                                                                                               | Property<br>Configuration | Edge Router<br>Configuration | Room<br>Contiguration                                                             | Cloud<br>Configuration                                                                | Review &<br>Cloud Sync |  |
| Cloud Connector<br>Registration<br>Register gateway with the Cloud connector logil<br>credentials shared over an email. |                           |                              | Gateway Registered<br>Gateway Connected<br>Cloud Connector<br>Gateway Association | <ul> <li>Registered</li> <li>Connected</li> <li>Enabled</li> <li>Completed</li> </ul> |                        |  |
| васк                                                                                                    |                           |                              |                                                                                   |                                                                                       | CONTINUE               |  |

# NOTE:

A warning message is shown if the user is trying to close the Gateway Registration web page before the Association process. Once it is closed, the Association cannot be done from the Gateway Registration web page. To re-associate the gateway, refer to step 11.

| DREYWEII   Gateway Registrat                                                                                                    | ion                      | Leave site?<br>Changes you made may not be saved. |        | Logou |
|----------------------------------------------------------------------------------------------------|--------------------------|---------------------------------------------------|--------|-------|
| Review gateway details                                                                                                    |                          | Leave                                             | Cancel |       |
| ystem ID                                                                                                    | System Type              | Version                                           |        |       |
| N4:Deansgate-Station:Tst-4582-COFD-E571-F06A                                                                                       | honeywell-niagara-device | 4.10.0.154                                        |        |       |
| Select site to register the gateway                                                                                                |                          |                                                   |        |       |
| Select site to register the gateway<br>Organization Site<br>Shopping Malls Ving of Prussia                                         |                          |                                                   |        |       |
| Select site to register the gateway Organization Shopping Malls                                                                    | ú                        |                                                   | 04.92  | ĩ     |
| Select site to register the gateway Organization Shopping Malts System Guid b52be03d-6637-4368-bdc3-e                              | 229312f3941c             |                                                   | ×      | ]     |
| Select site to register the gateway Organization Shopping Malls System Guid b52be03d-6637-4368-bdc3-e Gateway Registration Success | 29312f3941c              |                                                   | ×      |       |

11. If the **Gateway Registration** web page is closed without performing the association, open the **Cloud Configuration** page of the Onboarding Wizard, and click **Re-associate Gateway** to complete the association.

| Welcome to Remote Building Manager (RBM) Gateway Onboarding setup                                                       |                           |                              |                                                                                   |  |                                                                                                    |                        |
|----------------------------------------------------------------------------------------------------|---------------------------|------------------------------|-----------------------------------------------------------------------------------|--|----------------------------------------------------------------------------------------------------|------------------------|
| internet<br>Configuration                                                                                               | Property<br>Configuration | Edge Router<br>Configuration | Room<br>Configuration                                                             |  | Cloug<br>Configuration                                                                                    | Review &<br>Cloud Sync |
| Cloud Connector<br>Registration<br>Register gateway with the Cloud connector login<br>credentials shared over an email. |                           |                              | Gateway Registered<br>Gateway Connected<br>Cloud Connector<br>Gateway Association |  | <ul> <li>Registered</li> <li>Connected</li> <li>Enabled</li> <li>Failed C Re-associate Gateway</li> </ul> |                        |

# NOTE:

If **Gateway Registered** & **Gateway Connected** status are shown as **Unregister** & **Disconnected**, then go to the Station's service container, right-click on **CloudConnector** > **Actions** > **Reconnect**. Wait for a few minutes. The gateway will attempt to reconnect.

If reconnecting fails, go to the **Gateway Certificate Management** window and ensure the status of the cloud connector certificate is in the approval state.

If the **Cloud Connector** reconnect failed, and **Gateway Registered** and **Gateway Connected** are not changed to **Registered** and **Connected**, copy and save the system GUID from the **Gateway Registration** web page and contact your system administrator.

12. Close the **Gateway Registration** web page on successful Association and navigate to the **Gateway Onboarding** wizard.

#### 13. Click **CONTINUE** to proceed to the *Review & Cloud Sync* dashboard.

| Welcome to Remote Building Manager (RBM) Gateway Onboarding setup                                                       |                           |                              |                                                                                   |                                                                 |                        |  |
|----------------------------------------------------------------------------------------------------|---------------------------|------------------------------|-----------------------------------------------------------------------------------|-----------------------------------------------------------------|------------------------|--|
| Internet<br>Configuration                                                                                               | Property<br>Configuration | Edge Router<br>Configuration | Room<br>Configuration                                                             | ciouq<br>Configuration                                          | Review &<br>Cloud Sync |  |
| Cloud Connector<br>Registration<br>Register gateway with the Cloud connector login<br>credentials shared over an email. |                           |                              | Gateway Registered<br>Gateway Connected<br>Cloud Connector<br>Gateway Association | : V Registered<br>: V Connected<br>: V Enabled<br>: V Completed |                        |  |
| ВАСК                                                                                                    |                           |                              |                                                                                   |                                                                 | CONTINUE               |  |

The point tagging and cloud device configuration process will occur automatically before landing on **Review & Cloud Sync** dashboard.

#### 4.3.6. Review & Cloud Sync

The **Review & Cloud Sync** tab validates the status of the existing license synced to the cloud. Additionally, this tab displays your license capacity and discovered points and allows the user to modify the synced points.

| Honeywell Remo                                                  | ote Building Manager                           | (RBM) Gatewa                 | y Onboarding setup    |                        |                        |
|-----------------------------------------------------------------|------------------------------------------------|------------------------------|-----------------------|------------------------|------------------------|
| internet<br>Configuration                                       | Property<br>Configuration                      | Edge Router<br>Configuration | Room<br>Configuration | Cloud<br>Configuration | Review &<br>Cloud Sync |
|                                                                 |                                                |                              |                       | Cloud s                | rync process started   |
| License Status<br>Based on your current license here are the li | st of resources which will be sync'ed to cloud |                              |                       |                        |                        |
| Global Capacity License Limit                                   | : 79 / Unlimited Points                        |                              |                       |                        |                        |
| RBM Subscription                                                | : 10000 Points                                 |                              |                       |                        |                        |
| nCloud License Limit                                            | : Unlimited Points                             |                              |                       |                        |                        |
| Gateway History Logs                                            | : Unlimited Logs                               |                              |                       |                        |                        |
| Points Discovered                                               | : 58 Points Review points to synd              |                              |                       |                        |                        |
|                                                                 |                                                |                              |                       |                        |                        |
|                                                                 |                                                |                              |                       |                        |                        |
|                                                                 |                                                |                              |                       |                        |                        |
|                                                                 |                                                |                              |                       |                        |                        |
|                                                                 |                                                |                              |                       |                        |                        |
|                                                                 |                                                |                              |                       |                        |                        |

The below table describes the components of the **Review & Cloud Sync** window.

| Components                       | Description                                 |
|----------------------------------|---------------------------------------------|
| License Status                   |                                             |
| Global Capacity License<br>Limit | Displays the global capacity license limit. |

| RBM Subscription     | Displays the number of licenses subscribed for points.                                                                                                    |  |  |
|----------------------|----------------------------------------------------------------------------------------------------|--|--|
| nCloud License Limit | Displays the available license capacity for the nCloud driver.                                                                                                    |  |  |
| Gateway History Logs | Displays the limit of history logs for the gateway.                                                                                                    |  |  |
| Points Discovered    | Displays the number of discovered points.<br>A red alert icon is displayed if the discovered points are more than the Remote<br>Building Manager licensed points.<br>Click the <b>Review points to sync</b> option to add or remove points. For information, see<br><i>Review Points to Sync</i> . |  |  |

#### 4.3.6.1. Review Points to Sync

The **Review Points to Sync** window allows users to add or remove points based on the requirements and license limit. The selected point will be included in the Model Sync.

| Revie<br>196 / 1250<br>Subscribe | d points license           | Please review a     | ind select which points will be in | ncluded in Model Sync | ×                                                |
|----------------------------------|----------------------------|---------------------|------------------------------------|-----------------------|--------------------------------------------------|
| Filter By                        | Drivers: All +             | Status: All 👻 Clear | 3                                  |                       | 0 Selected Search Q                              |
|                                  | NAME 🗘                     | status 🗘            |                                    | DRIVERS 🗘             | ратн 🗘                                           |
|                                  | S1-Test Alarm Point        | Sync                | AnywhereSupervisor 1               | BacnetNetwork         | /AnywhereSupervisor 1/S1-Test Alarm Point        |
|                                  | S2-FCU1.1 Room Temperature | Sync                | AnywhereSupervisor 1               | BacnetNetwork         | /AnywhereSupervisor 1/S2-FCU1.1 Room Temperature |
|                                  | S3-FCU1.2 Room Temperature | Sync                | AnywhereSupervisor 1               | BacnetNetwork         | /AnywhereSupervisor 1/S3-FCU1.2 Room Temperature |
|                                  | S4-FCU1.3 Room Temperature | Sync                | AnywhereSupervisor 1               | BacnetNetwork         | /AnywhereSupervisor 1/S4-FCU1.3 Room Temperature |
|                                  | S5-FCU1.4 Room Temperature | Sync                | AnywhereSupervisor 1               | BacnetNetwork         | /AnywhereSupervisor 1/S5-FCU1.4 Room Temperature |
|                                  | S6-AHU1 RA Temperature     | Sync                | AnywhereSupervisor 1               | BacnetNetwork         | /AnywhereSupervisor 1/S6-AHU1 RA Temperature     |

| Callout | Description                                                                                                    |
|---------|----------------------------------------------------------------------------------------------------|
| 1       | Displays the proportion of synced points to the total subscribed license points.                                                                                                    |
| 2       | <b>SYNC POINT</b> : This option allows the user to sync the selected points (included in the Model Sync).<br><b>IGNORE POINT</b> : This option allows the user to ignore the synced points (excluded from the Model Sync).<br>Sync). |
| L       | Do not change points to be synced unless necessary.                                                                                                    |

| Callout | Description                                                                                                    |                                         |                                |                                                  |  |  |  |  |
|---------|----------------------------------------------------------------------------------------------------|-----------------------------------------|--------------------------------|--------------------------------------------------|--|--|--|--|
|         | Allows the user to filter the po                                                                                                    | pints by <b>Drivers</b> , <b>Device</b> | <b>s</b> , and <b>Status</b> . |                                                  |  |  |  |  |
|         | Filter by Drivers:                                                                                                    |                                         |                                |                                                  |  |  |  |  |
|         | <ul> <li>All: Displays all the points that are associated with all the drivers.</li> <li>BacnetNetwork: Displays the points that are associated only with the Bacnet network (in case of TC500 exists).</li> </ul>                                                                                                    |                                         |                                |                                                  |  |  |  |  |
|         | Filter by Devices:                                                                                                    |                                         |                                |                                                  |  |  |  |  |
| 3       | <ul> <li>All: Displays all the data points connected to all the device models.</li> <li>AnywhereSuperviosr 1: Displays the points that are associated only with the specific device mode (for example, AnywhereSupervisor 1, Anywheresupervisor 2).</li> </ul>                                                                                                    |                                         |                                |                                                  |  |  |  |  |
|         | Filter by Status:                                                                                                    | -                                       |                                |                                                  |  |  |  |  |
|         | • All: Displays all the synced                                                                                                    | l and ignored points.                   |                                |                                                  |  |  |  |  |
|         | Sync: Displays only the synce of the synce of the sy | nced points.                            |                                |                                                  |  |  |  |  |
|         | • Ignore: Displays only the I                                                                                                    | gnorea points.                          |                                |                                                  |  |  |  |  |
|         |                                                                                                    |                                         |                                |                                                  |  |  |  |  |
|         | Click <b>Clear</b> to set the fil                                                                                                    | ter options (Drivers, Dev               | vices and Stat                 | us) to the default state <b>All</b>              |  |  |  |  |
|         | Selected: Displays the numb                                                                                                    | er of selected points fro               | m the point lie                |                                                  |  |  |  |  |
| 4       | Search Field: Allows the user                                                                                                    | to search the points by                 | their name or                  | equipment type (for example, FCU,                |  |  |  |  |
|         | AHU, VAV, Temperature, and s                                                                                                    | so on).                                 |                                |                                                  |  |  |  |  |
|         | Displays the list of Points per                                                                                                    | r the selected filter.                  |                                |                                                  |  |  |  |  |
|         |                                                                                                    |                                         |                                |                                                  |  |  |  |  |
|         |                                                                                                    | 3 4                                     | 5                              | 6                                                |  |  |  |  |
|         |                                                                                                    | STATUS C DEVICE MODEL C                 | DRIVERS 🗘                      |                                                  |  |  |  |  |
|         | S1-Test Alarm Point                                                                                                    | Sync AnywhereSupervisor 1               | BacnetNetwork                  | /AnywhereSupervisor 1/S1-Test Alarm Point        |  |  |  |  |
|         | S2-FCU1.1 Room Temperature                                                                                                    | Sync AnywhereSupervisor 1               | BacnetNetwork                  | /AnywhereSupervisor 1/S2-FCU1.1 Room Temperature |  |  |  |  |
|         | S3-FCU1.2 Room Temperature                                                                                                    | Sync AnywhereSupervisor 1               | BacnetNetwork                  | /AnywhereSupervisor 1/S3-FCU1.2 Room Temperature |  |  |  |  |
| 5       | S4-FCU1.3 Room Temperature                                                                                                    | Sync AnywhereSupervisor 1               | BacnetNetwork                  | /AnywhereSupervisor 1/S4-FCU1.3 Room Temperature |  |  |  |  |
|         | S5-FCU1.4 Room Temperature                                                                                                    | Sync AnywhereSupervisor 1               | BacnetNetwork                  | /AnywhereSupervisor 1/S5-FCU1.4 Room Temperature |  |  |  |  |
|         | S6-AHU1 RA Temperature                                                                                                    | Sync AnywhereSupervisor 1               | BacnetNetwork                  | /AnywhereSupervisor 1/S6-AHU1 RA Temperature     |  |  |  |  |
|         | 1. Allows the user to select                                                                                                    | t the points to perform s               | ync or ignore                  | operation based on the requirement.              |  |  |  |  |
|         | 2. Displays the point's nar                                                                                                    | ne.                                     |                                |                                                  |  |  |  |  |
|         | 3. Displays the point's stat                                                                                                    | tus (Sync or Ignore).                   |                                |                                                  |  |  |  |  |
|         | 4. Displays the point's Dev                                                                                                    | vice Model.                             |                                |                                                  |  |  |  |  |
|         | 5. Displays the associated                                                                                                    | driver name.                            |                                |                                                  |  |  |  |  |
|         | 6. Displays the point's dire                                                                                                    | ectory path.                            |                                |                                                  |  |  |  |  |

#### Steps to perform the Sync action:

1. Filter the points by **Drivers**, **Devices**, and **Status**.

#### 

To perform the Sync action, ensure the filter by Status is set to Ignore.

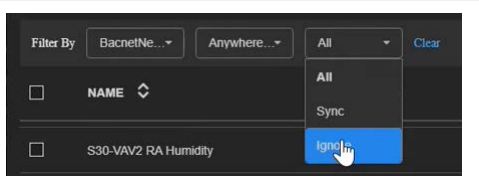

2. Enter the point name in the search field to select the specific point type – for example, AHU, FCU, VAV, Temperature, Room and so on.

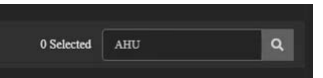

3. Click the checkbox to select the required points that have the **Ignore** status.

| NAME 🗘                      | status 🗘 |                      |
|-----------------------------|----------|----------------------|
| S6-AHU1 RA Temperature      | Ignore   | AnywhereSupervisor 1 |
| S7-AHU1 RA Humidity         | Ignore   | AnywhereSupervisor 1 |
| S8-AHU1 RA CO2              | Ignore   | AnywhereSupervisor 1 |
| S9-AHU1 Inlet Temperature   | Ignore   | AnywhereSupervisor 1 |
| S10-AHU1 Outlet Temperature | Ignore   | AnywhereSupervisor 1 |
| S11-AHU2 RA Temperature     | Ignore   | AnywhereSupervisor 1 |

4. Or, use the select all checkbox column to select all the points from the list.

| <b>I</b> . | NAME \$                    | status 💲 |                      |
|------------|----------------------------|----------|----------------------|
|            | S2-FCU1.1 Room Temperature | Sync     | AnywhereSupervisor 1 |
|            | S3-FCU1.2 Room Temperature | Sync     | AnywhereSupervisor 1 |
|            | S4-FCU1.3 Room Temperature | Sync     | AnywhereSupervisor 1 |
|            | S5-FCU1.4 Room Temperature | Ignore   | AnywhereSupervisor 1 |
|            | D5-FCU1.1 Heating Valve    | Ignore   | AnywhereSupervisor 1 |
|            | D6-FCU1.1 Cooling Valve    | Ignore   | AnywhereSupervisor 1 |

#### 

The points are listed based on the applied filter and the particular point type searched in the previous steps.

5. The number of selected points is displayed next to the search field.

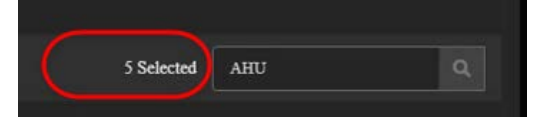

6. Click **SYNC POINT** to sync the selected points to be a part of Model Sync.

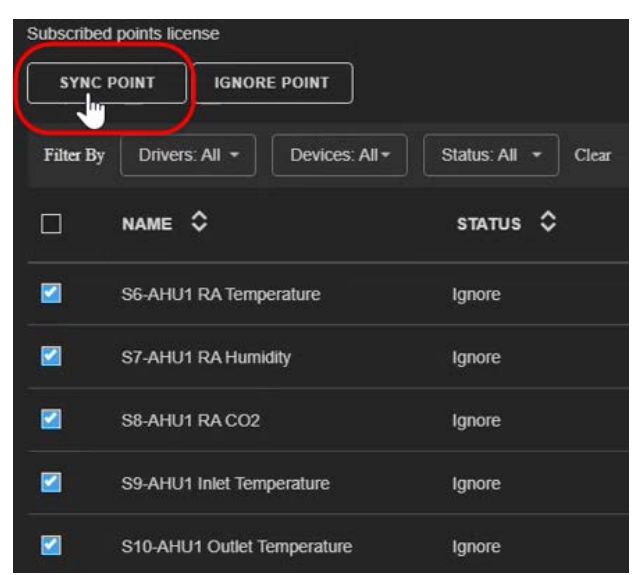

#### Steps to perform the Ignore action:

1. Filter the points by **Drivers**, **Devices**, and **Status**.

To perform the Ignore action, ensure the filter by Status is set to Sync.

| Filter By | BacnetNe* Anywhere*  | All - | Clear |  |
|-----------|----------------------|-------|-------|--|
| П         |                      | All   |       |  |
|           |                      | Sync  |       |  |
|           | S30-VAV2 RA Humidity | Ignor |       |  |

2. Enter the point name in the search field to select the specific point type – for example, AHU, FCU, VAV, Temperature, and so on.

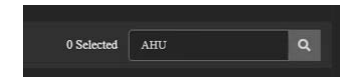

3. Click the checkbox to select the required points that have the **Sync** status.

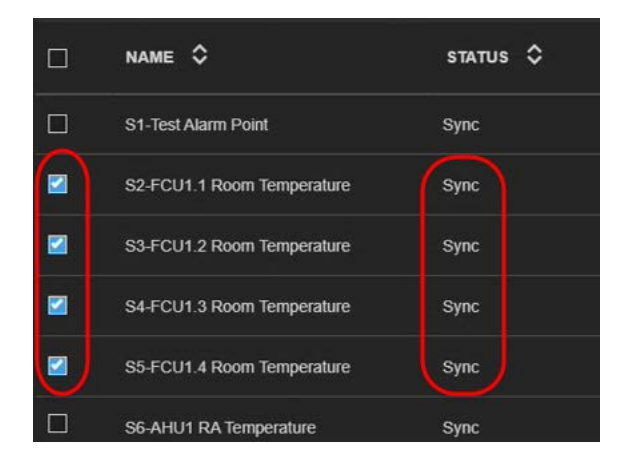

4. Or, use the select all checkbox column to select all the points from the list.

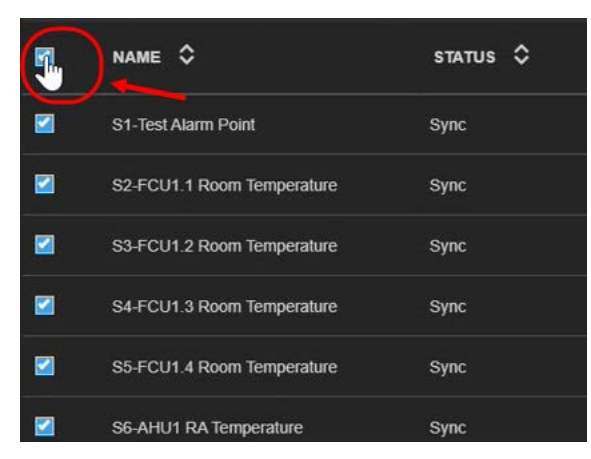

## NOTE:

B

The points are listed based on the applied filter and the particular point type searched in the previous steps.

5. The number of selected points is displayed next to the search field.

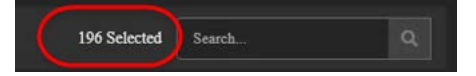

6. Click **IGNORE POINT** to exclude the synced points from the Model Sync.

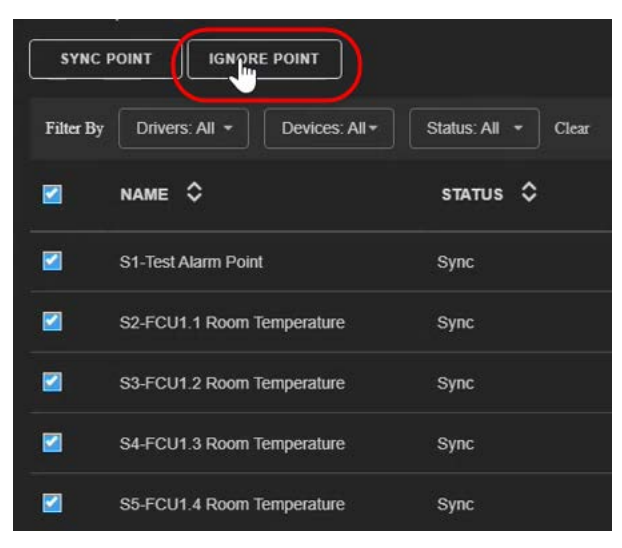

After configuring the components in the **Review points to sync** window, the number of synced points are in displayed on the **Review & Cloud Sync** dashboard.

| Honeywell Remote Building Manager (RBM) Gateway Onboarding setup |                                                |                              |                       |                        |                        |  |  |  |
|------------------------------------------------------------------|------------------------------------------------|------------------------------|-----------------------|------------------------|------------------------|--|--|--|
| Internet<br>Configuration                                        | Property<br>Configuration                      | Edge Router<br>Configuration | Room<br>Configuration | Cloud<br>Configuration | Review &<br>Cloud Sync |  |  |  |
|                                                                  |                                                |                              |                       |                        |                        |  |  |  |
| License Status<br>Based on your current license here are the li  | st of resources which will be sync'ed to cloud |                              |                       |                        |                        |  |  |  |
| Global Capacity License Limit                                    | : 79 / Unlimited Points                        |                              |                       |                        |                        |  |  |  |
| RBM Subscription                                                 | : 10000 Points                                 |                              |                       |                        |                        |  |  |  |
| nCloud License Limit                                             | : Unlimited Points                             |                              |                       |                        |                        |  |  |  |
| Gateway History Logs                                             | : Unlimited Logs                               |                              |                       |                        |                        |  |  |  |
| Points Discovered                                                | 58 Points Review points to sync                |                              |                       |                        |                        |  |  |  |

#### Click **GENERATE AND PREVIEW MODEL** to display the **Preview Model** window of the synced points.

| Honeywell Remote Building Manager (RBM) Gateway Onboarding setup |                                                |                              |                       |                        |                        |  |  |  |  |  |
|------------------------------------------------------------------|------------------------------------------------|------------------------------|-----------------------|------------------------|------------------------|--|--|--|--|--|
| Internet<br>Configuration                                        | Property<br>Configuration                      | Edge Router<br>Configuration | Room<br>Configuration | Cloud<br>Configuration | Review &<br>Cloud Sync |  |  |  |  |  |
|                                                                  |                                                |                              |                       |                        |                        |  |  |  |  |  |
| License Status<br>Based on your current license here are the lis | st of resources which will be sync'ed to cloud |                              |                       |                        |                        |  |  |  |  |  |
| Global Capacity License Limit                                    | : 79 / Unlimited Points                        |                              |                       |                        |                        |  |  |  |  |  |
| RBM Subscription                                                 | : 10000 Points                                 |                              |                       |                        |                        |  |  |  |  |  |
| nCloud License Limit                                             | : Unlimited Points                             |                              |                       |                        |                        |  |  |  |  |  |
| Gateway History Logs                                             | : Unlimited Logs                               |                              |                       |                        |                        |  |  |  |  |  |
| Points Discovered                                                | : 58 Points Review points to sync              |                              |                       |                        |                        |  |  |  |  |  |
|                                                                  |                                                |                              |                       |                        |                        |  |  |  |  |  |
| BACK                                                             |                                                |                              | GENERATE AN           | D PREVIEW MODEL        | CLOUD SYNC             |  |  |  |  |  |

The Preview Model window displays the point list preview that will be synced to the cloud.

| Preview Model<br>This is 'Read Only' information and to modify please click on 'Review Points to Sync' from Onboarding Summary step. | $\times$ |
|----------------------------------------------------------------------------------------------------|----------|
| EXPAND ALL COLLAPSE ALL                                                                                                    |          |
| > ICDScale                                                                                                    |          |
| > Csu Device                                                                                                    |          |
| > Energy                                                                                                    |          |
| > RouterPCT                                                                                                    |          |
| > Room 101                                                                                                    |          |

- The points hierarchy list is generated based on the tagging. .
- Click **EXPAND ALL** to expand the hierarchy list.

| Preview Model                   |                                                                                     | $\times$ |
|---------------------------------|-------------------------------------------------------------------------------------|----------|
| This is 'Read Only' information | and to modify please click on 'Review Points to Sync' from Onboarding Summary step. |          |
| EXPAND ALL CO                   | LAPSE ALL                                                                           |          |
| √ICDScale                       |                                                                                     |          |
| roomStatusCount                 |                                                                                     |          |
| rentedOccupiedSummary           |                                                                                     |          |
| roomRentedSummary               |                                                                                     |          |
| roomStatusSummary               |                                                                                     |          |
| coolingValveOpeningSummary      |                                                                                     |          |
| roomOccupiedSummary             |                                                                                     |          |
| rentedUnoccupiedSummary         |                                                                                     |          |
| heatingValveOpeningSummary      |                                                                                     |          |
| routerStatusCount               |                                                                                     |          |
| unrentedUnoccupiedSummary       |                                                                                     |          |
| Gateway CPU Usage               |                                                                                     |          |
| routerStatusSummary             |                                                                                     |          |
| Gateway Memory Usage            |                                                                                     |          |
| unrentedOccupiedSummary         |                                                                                     |          |
| Gateway Memory High Limit       |                                                                                     |          |

• Click **COLLAPSE ALL** to display the default view.

After validating the components in the Review & Cloud Sync dashboard, click **CLOUD SYNC**. This action uploads the filtered points to the cloud.

| Honeywell Remote Building Manager (RBM) Gateway Onboarding setup                                                       |                                                                                                    |                              |                       |                        |                        |  |  |  |  |
|----------------------------------------------------------------------------------------------------|----------------------------------------------------------------------------------------------------|------------------------------|-----------------------|------------------------|------------------------|--|--|--|--|
| Internet<br>Configuration                                                                                              | Property<br>Configuration                                                                                                | Edge Router<br>Configuration | Room<br>Configuration | Cloud<br>Configuration | Review &<br>Cloud Sync |  |  |  |  |
| License Status<br>Based on your current license here are the lic                                                       | st of resources which will be sync'ed to cloud                                                                           |                              |                       |                        |                        |  |  |  |  |
| Global Capacity License Limit<br>RBM Subscription<br>nCloud License Limit<br>Gateway History Logs<br>Points Discovered | : 79 / Unlimited Points<br>: 10000 Points<br>: Unlimited Points<br>: Unlimited Logs<br>: 58 Points Review points to sync |                              |                       |                        |                        |  |  |  |  |
| BACK                                                                                                    |                                                                                                    |                              | GENERATE AND          |                        | CLOUD SYNC             |  |  |  |  |

The dashboard notifies when the points are synced to the Cloud.

The Remote Building Manager INNCOM Direct supervisor URL will display on the successful onboarding. Visit the URL link to remotely control and command the building automation system from the RBM INNCOM Direct supervisor. Click **CANCEL** to restart the Remote Building Manager Gateway onboarding configuration.

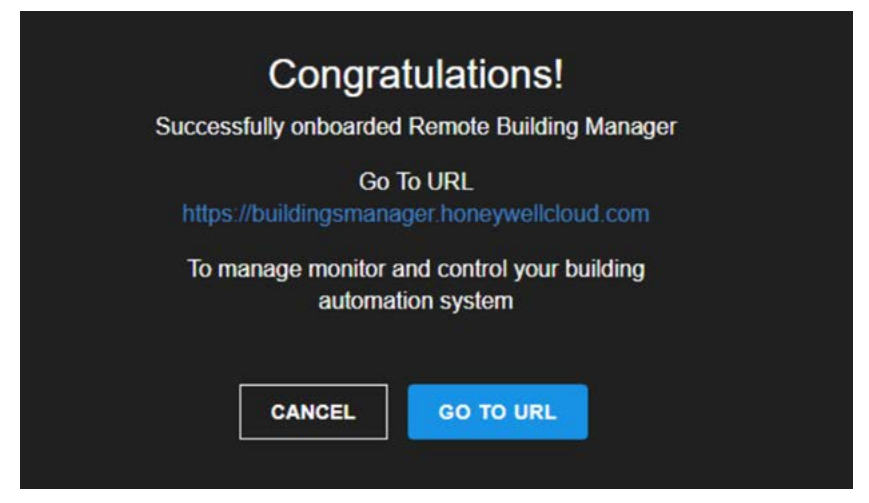

In any time of product life cycle, if there is necessity to re-onboard like removal/addition of entities, user can directly switch to any tab and make necessary modifications and press continue to apply the changes.

# NOTE:

User should complete onboard atleast once successfully i.e., till above tab to directly switch to particular tab otherwise perform procedure explained in 4.3 section.

# **5. INNCOM DIRECT OTA FIRMWARE UPGRADE**

The firmware upgrade process via an OTA firmware wizard is a step-by-step process to update the software running on a device (Thermostat, Edge Router, or Relay). Users typically initiate the process by accessing the Firmware Upgrade Wizard service within the Gateway. Once started, the wizard will guide you through the process, providing status updates and prompting you to take the necessary actions.

During the upgrade process, the wizard displays progress bars to keep you informed of the status of each device being upgraded. If multiple devices are selected, the dashboard can organize upgrades in parallel or queue them sequentially based on system capabilities and user preferences. Upon completion, the wizard provides confirmation of the successful upgrade and any relevant post-upgrade instructions, allowing you to verify the updated firmware version and ensure the device is functioning properly.

# 5.1. Prerequsites

#### 5.1.1. Create an INNCOM firmware folder in the station shared folder.

- 1. Contact the technical support representative to obtain the latest firmware upgrade files.
  - D1-528 thermostat: INNCOM\_Direct\_D1\_528\_vx.x.xx.bin
  - D-X47 Relay: INNCOM\_Direct\_DX47\_vx.x.x.bin
  - D-578 Router: INNCOM\_Direct\_D578\_vx.x.xx.bin
- 2. If you are using a daemon user home, in your local PC, navigate to the following location: C:\ProgramData\Niagara4.13\tridium\stations\station\_name\shared.
- 3. If you are using workbench user home, in your local PC, navigate to the following location: C:\Users\Niagara4.13\tridium\stations\station\_name\shared.
- 4. Place the firmware files that is required for the firmware upgrade in **inncom\_firmware** folder.

#### 5.1.2. Ensure devices are connected to the INNCOMNetwork.

Ensure that your devices remain connected to the INNCOM Network. If the INNCOM Network is deleted or removed from the driver, your connection to the devices will be lost. In such instances, you must manually:

- 1. Create new station with recommended template or contact support.
- 2. Initiate the EasyOnboard service to re-establish connection with the devices.

# NOTE:

After onboarding, the current firmware version of the devices will be fetched in 24 hours. You can perform firmware upgrade at any time, but current firmware version may not be shown during firmware upgrade.

# 5.2. Run the INNCOM Direct Firmware Upgrade Wizard

- 1. In the Nav tree, expand station > **Config** > **Services** folder.
- 2. Double-click INNCOMFirmwareUpgradeService.

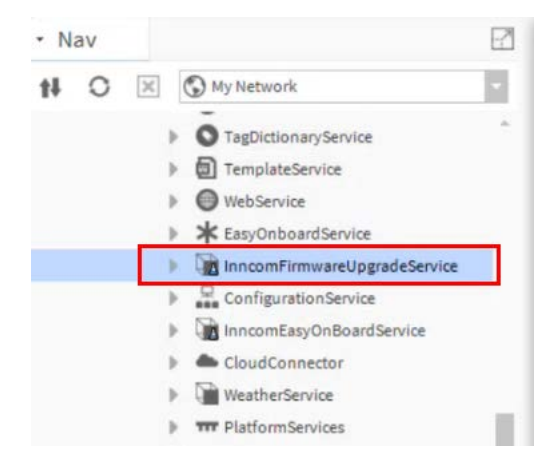

- 3. The INNCOM Direct OTA Firmware Upgrade Wizard opens.
- 4. Select the required device (Thermostat, Edge Router, or Relay) and click CONTINUE.

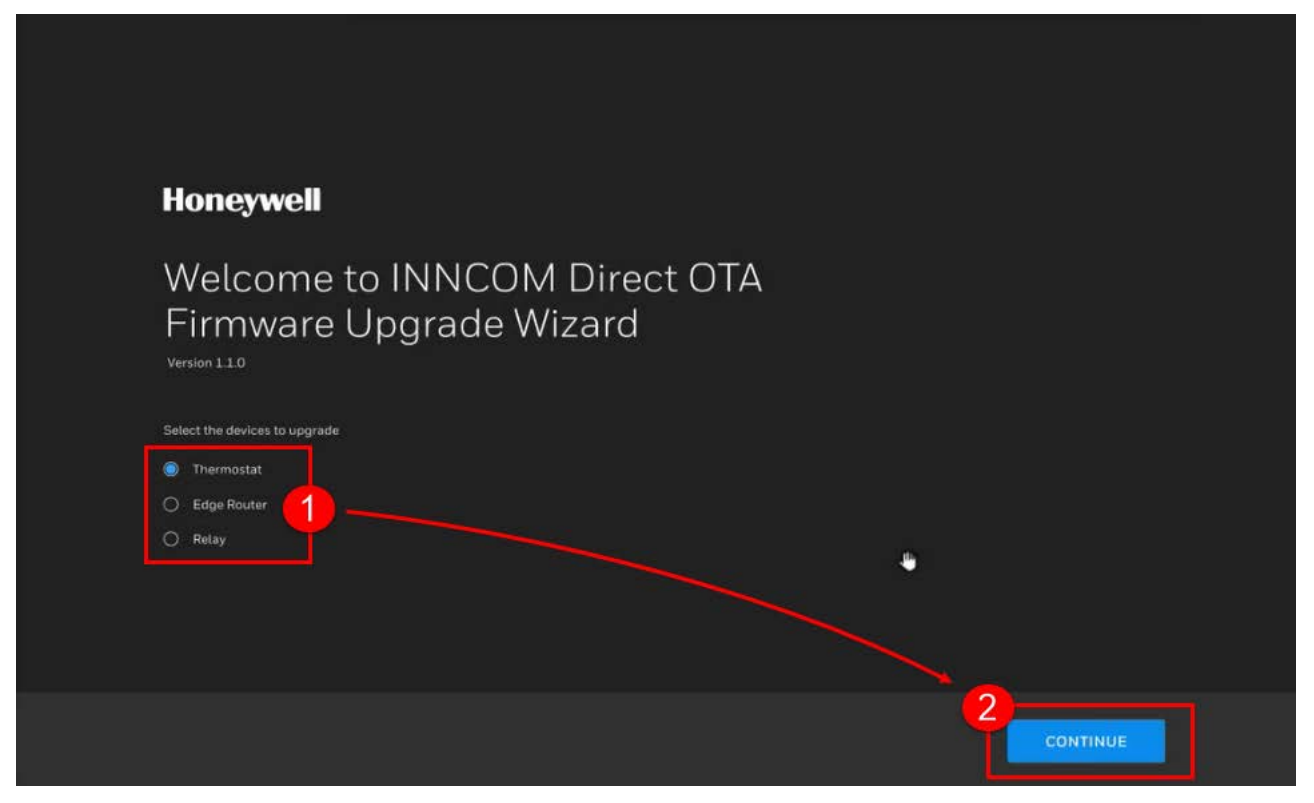

#### 5. Select the required firmware file from the drop-down menu and click **NEXT**.

| Honeywell INNCOM D      | irect OTA Firmware Upg | ade Wizard         |  |  |      |
|-------------------------|------------------------|--------------------|--|--|------|
| Select<br>Firmware      | Current Device<br>List | Upgrade<br>Summary |  |  |      |
| Select thermostat Firmw | vare                   |                    |  |  |      |
| INNCOM_Direct_D1_528_v3 | .0.1.6.bin             | ÷                  |  |  |      |
| Firmware Version        |                        | 0.0.1.6            |  |  |      |
| Bank Version Data       |                        |                    |  |  |      |
| APP_MAP                 |                        | 3.0.1.6            |  |  |      |
| CBL32                   |                        | 3.0.1.6            |  |  |      |
| IRAS                    |                        | 3.0.1.6            |  |  |      |
| BOOTLOADER              |                        | 3.0.1.6            |  |  |      |
|                         |                        |                    |  |  |      |
|                         |                        |                    |  |  |      |
|                         |                        |                    |  |  |      |
|                         |                        |                    |  |  |      |
|                         |                        |                    |  |  |      |
|                         |                        |                    |  |  |      |
|                         |                        |                    |  |  |      |
| BACK                    |                        |                    |  |  | NEXT |
|                         |                        |                    |  |  |      |

### NOTE:

B

Please be aware that when choosing the device type as thermostat, you should select the corresponding thermostat firmware file. Similarly, for edge routers and relays, choose their respective firmware files accordingly.

- 6. The current list of devices associated with the relevant rooms is displayed. It displays the room name, room ID, current firmware version, selected firmware version and the status of the thermostats.
  - Note that the **Upgrade** option is only enabled if the selected firmware version is higher or lower than the current firmware version.
  - You cannot upgrade the firmware for offline rooms.

|                  | Current Device<br>List | Upgrade<br>Summary |                                |                              |               | 6               |
|------------------|------------------------|--------------------|--------------------------------|------------------------------|---------------|-----------------|
| 5<br>THERMOSTATS |                        |                    |                                |                              |               | O Action        |
| ✓ ♦ N            | AME 🗘                  | ID 💠               | CURRENT<br>FIRMWARE<br>VERSION | SELECTED<br>FIRMWARE VERSION | STATUS 📩<br>C | Upgrade Devices |
|                  | oom 1                  |                    | N/A                            | 3.0.1.6                      |               | Cancel Upgrade  |
| R R              |                        | 1001               | 3.0.1.7                        | 3.0.1.6                      |               |                 |
| R R              |                        | 1002               | 3.0.1.7                        | 3.0.1.6                      |               |                 |
| R R              |                        | 1004               | 3.0.1.7                        | 3.0.1.6                      |               |                 |
| R R              |                        | 5555               | 3.0.1.7                        | 3.0.1.6                      |               |                 |
|                  |                        |                    |                                |                              |               |                 |
|                  |                        |                    |                                |                              |               | <b>k</b>        |

#### 7. Click the checkbox to select the required rooms and click **Action** > **Upgrade Devices**.

8. Firmware upgrade begins and firmware upgrade progress is displayed in the status column.

| Ho | neyw | ell I       | NNCOM Dire | ect OTA Firmware Upgra                                      | de Wizard                                                                 |                                                                 |                                                         |            |      |
|----|------|-------------|------------|-------------------------------------------------------------|---------------------------------------------------------------------------|-----------------------------------------------------------------|---------------------------------------------------------|------------|------|
|    |      |             | re         | Current Device<br>List                                      | Upgrade<br>Summary                                                        |                                                                 |                                                         |            |      |
|    | тні  | 5<br>RMOSTA | τs         |                                                             |                                                                           |                                                                 |                                                         |            |      |
|    |      | ٥           | NAME 🔇     | ;                                                           | ID 💠                                                                      | CURRENT<br>FIRMWARE<br>VERSION                                  | SELECTED                                                | ; STATUS 🗇 |      |
|    |      | ۵           | Room 1     |                                                             |                                                                           | N/A                                                             | 3.0.1.6                                                 |            |      |
|    |      |             |            |                                                             | 1001                                                                      | 3.0.1.7                                                         | 3.0.1.6                                                 | 21% ———    |      |
|    |      |             |            |                                                             | 1002                                                                      | 3.0.1.7                                                         | 3.0.1.6                                                 |            |      |
|    |      |             |            |                                                             | 1004                                                                      | 3.0.1.7                                                         | 3.0.1.6                                                 | 21%        |      |
|    |      |             |            |                                                             | 5555                                                                      | 3.0.1.7                                                         | 3.0.1.6                                                 | 21%        |      |
|    |      |             |            |                                                             |                                                                           |                                                                 |                                                         | k          |      |
|    | BA   |             |            | System will logoff after 15 n<br>"Station>Config>Services>L | ninutes of inactivity, your upgrade w<br>JserService>user(E.g.admin)>Auto | III run in the background. To cl<br>Logoff Settings>Auto Logoff | hange the auto log off settings go to<br>Enabled>False" |            | NEXT |

### NOTE:

B

When selecting more than five rooms for the upgrade process, the system will commence upgrading the first three rooms simultaneously. The remaining rooms will be queued and processed sequentially following the completion of each preceding room.

9. At this stage, the system allows you to cancel the upgrade process.

You can perform this action in two ways:

• **Single room**: Click on the cancel icon (in the progress bar) next to the appropriate room to cancel the upgrade on that particular room.

• Multiple rooms: Select the required room checkboxes and click Action > Cancel Upgrade.

10. Once the upgrade process is complete, the status of the devices will either fall into the following state:

- **Upgrade Successful**: This indicates that the firmware upgrade is successful.
- Failed: Indicates the firmware upgrade is failed and enables the Retry option.

| Hon | eywel |                 | NCOM Dire | ect OTA Firmware Upgra                                      | de Wizard                                                                |                                                                   |                                                    |                      |
|-----|-------|-----------------|-----------|-------------------------------------------------------------|--------------------------------------------------------------------------|-------------------------------------------------------------------|----------------------------------------------------|----------------------|
| 1   |       | Select<br>mware |           | Current Device<br>List                                      | Upgrade<br>Summary                                                       |                                                                   |                                                    |                      |
|     | THER  | 5<br>mostat     | s         |                                                             |                                                                          |                                                                   |                                                    | , Action -           |
|     |       | ٥               | NAME (    | >                                                           | ID 💠                                                                     | CURRENT<br>FIRMWARE<br>VERSION                                    | SELECTED<br>FIRMWARE VERSION                       | STATUS 💠             |
|     |       | ۵               | Room 1    |                                                             |                                                                          | N/A                                                               | 3.0.1.6                                            |                      |
|     |       |                 |           |                                                             | 1001                                                                     | 3.0.1.6                                                           | 3.0.1.6                                            | Upgrade Successful × |
|     |       |                 |           |                                                             | 1002                                                                     | 3.0.1.6                                                           | 3.0.1.6                                            | Upgrade Successful   |
|     |       |                 |           |                                                             | 1004                                                                     | 3.0.1.7                                                           | 3.0.1.6                                            | • Failed 🗎 C Retry   |
|     |       |                 |           |                                                             | 5555                                                                     | 3.0.1.7                                                           | 3.0.1.6                                            | • Failed 🗎 C Retry   |
|     |       |                 |           |                                                             |                                                                          |                                                                   |                                                    |                      |
|     |       |                 |           |                                                             |                                                                          |                                                                   |                                                    | <b>N</b>             |
|     | BACH  |                 |           | System will logoff after 15 m<br>"Station>Config>Services>L | inutes of inactivity, your upgrade w<br>IserService>user(E.g.admin)>Auto | III run in the background. To ch<br>Logoff Settings>Auto Logoff E | ange the auto log off settings go to nabled>False" | NEXT                 |

11. To re-initiate the upgrade process on a failed device, click **Retry** on the appropriate room row.

12. Click **NEXT** when the device upgrade is complete.

13. The **Upgrade Summary** tab opens, displaying the summary of the upgrade process for the selected devices.

It allows you to:

- a Reinitiate the upgrade process by clicking **Retry Upgrade** on failed devices.
- b Download the summary log by clicking **DOWNLOAD REPORT** in .CSV format.

| Honeywell INNCOM D                                   | irect OTA Firmware Upgr                                        | ade Wizard                                               |                                                                                 |                                                    |                                                                                        |
|------------------------------------------------------|----------------------------------------------------------------|----------------------------------------------------------|---------------------------------------------------------------------------------|----------------------------------------------------|----------------------------------------------------------------------------------------|
| Select<br>Firmware                                   | Current Device<br>List                                         | Upgrade<br>Summary                                       |                                                                                 |                                                    |                                                                                        |
| Summary<br>44 Upgrade Successful<br>5 Upgrade Failed | Retry                                                          | Failed (5)                                               |                                                                                 |                                                    | D<br>DOWNLOAD REPORT                                                                   |
| 5<br>THERMOSTATS                                     |                                                                |                                                          |                                                                                 |                                                    |                                                                                        |
| \$ NAME \$                                           | ID 💠                                                           | CURRENT<br>FIRMWARE<br>VERSION                           | SELECTED<br>FIRMWARE VERSION                                                    | ≎ status ≎                                         | LOG 🔷                                                                                  |
| Room 1001                                            | 101                                                            | 3.0.1.6                                                  | 3.0.1.6                                                                         | <ul> <li>Upgrade Successful</li> </ul>             | >> Job Completed - Firmware<br>Upgrade for Room 101 - 202<br>40705030056 - [devld=101] |
| Room 1002                                            | 102                                                            | 3.0.1.6                                                  | 3.0.1.6                                                                         | Upgrade Successful                                 | >> Job Completed - Firmware<br>Upgrade for Room 102 - 202<br>40705022416 - [devld=102] |
| Room 1004                                            | 103                                                            | 3.0.1.7                                                  | 3.0.1.6                                                                         | • Failed 🗈 C Retry                                 | Communication error                                                                    |
|                                                      |                                                                |                                                          |                                                                                 |                                                    |                                                                                        |
| ВАСК                                                 | System will logoff after 15 mir<br>"Station>Config>Services>Us | utes of inactivity, your upg<br>erService>user(E.g admin | rade will run in the background. To cha<br>)>Auto Logoff Settings>Auto Logoff E | ange the auto log off settings go to nabled>False" | FINISH                                                                                 |

14. Click **FINISH** to complete the upgrade. Repeat the above steps to upgrade different device types (Edge Router or Relay).

# **6. TROUBLESHOOTING**

If the model sync is failing or Cloud registration then follow this section to verify if correct admin portal is selected.

- 1. In the Nav tree, expand the Station > Config > Services folder.
- 2. Right-click EasyOnboardService and select Views > AX Property Sheet. The EasyOnboardService property sheet opens.

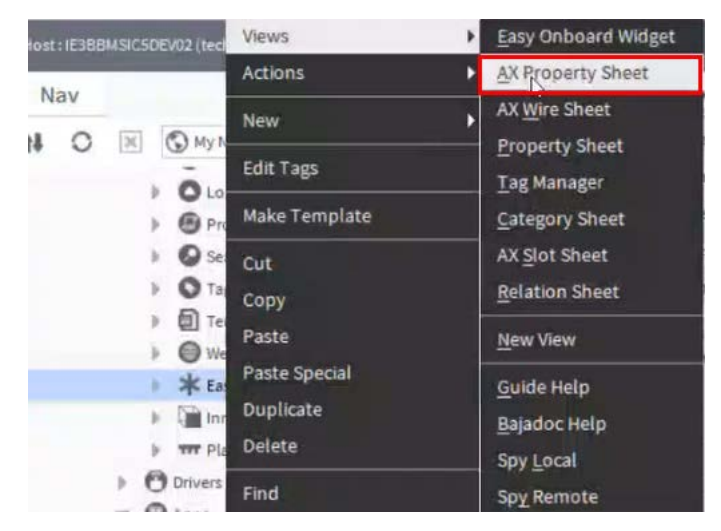

- 3. Click the Admin Portal drop-down menu and select one of the following, depending on your region.
  - Production US for the US region
  - **Production EU** for the European Union region.

| Property Sheet                          |                                                                                                    |  |  |  |
|-----------------------------------------|----------------------------------------------------------------------------------------------------|--|--|--|
| K EasyOnboardService (Easy Onboard Serv | rice)                                                                                                    |  |  |  |
| Status                                  | (ok)                                                                                                    |  |  |  |
| Fault Cause                             |                                                                                                    |  |  |  |
| Enabled                                 | 🔵 true 🔤                                                                                                    |  |  |  |
| Device Registration U R L               | https://admin.buildingsmanager.honeywell                                                                                       |  |  |  |
| System Type                             | <pre>honeywell-niagara-device<br/>https://gaprodsystemauthentication.senti-<br/>https://gaprodregui.sentience.honeywell.</pre> |  |  |  |
| Device Authentication U R L             |                                                                                                    |  |  |  |
| Registration U R L                      |                                                                                                    |  |  |  |
| Auto Model Sync Time Delay              | 00000h 10m # [3 minutes-1 day]                                                                                                 |  |  |  |
| Admin Portal                            | Production US                                                                                                    |  |  |  |
| Station Point Input                     | Production US                                                                                                    |  |  |  |
| Enable Virtual Equipment Modeling       | Production EU                                                                                                    |  |  |  |
| Use Description For Property Name       | 102                                                                                                    |  |  |  |

4. Click Save to apply changes.

The material in this document is for information purposes only. The content and the product described are subject to change without notice. Honeywell makes no representations or warranties with respect to this document. In no event shall Honeywell be liable for technical or editorial omissions or mistakes in this document, nor shall it be liable for any damages, direct or incidental, arising out of or related to the use of this document. No part of this document may be reproduced in any form or by any means without prior written permission from Honeywell.

#### Honeywell | Building Automation

715 Peachtree Street, N.E., Atlanta, Georgia, 30308, United States. buildings.honeywell.com <sup>®</sup> U.S. Registered Trademark
 ©2024 Honeywell International Inc.
 31-00708-01 | Rev. 07-24

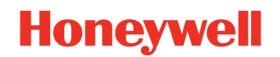